## 容量市場システムマニュアル

# #B10 アセスメント 算定諸元

目次

| 1章 アセスメント算定諸元について    |    |
|----------------------|----|
| (1)アセスメント算定諸元のシステム操作 | 1  |
| 2章 アセスメント算定諸元の照会     |    |
| (1)照会手順              | 2  |
| (2)コメント更新手順          | 13 |
| 変更履歴                 | 18 |
|                      |    |

電力広域的運営推進機関

### 1章 アセスメント算定諸元について

### (1)アセスメント算定諸元のシステム操作

アセスメント算定諸元のシステム操作は、以下のとおりです。

実施する操作に該当するページを参照してください。

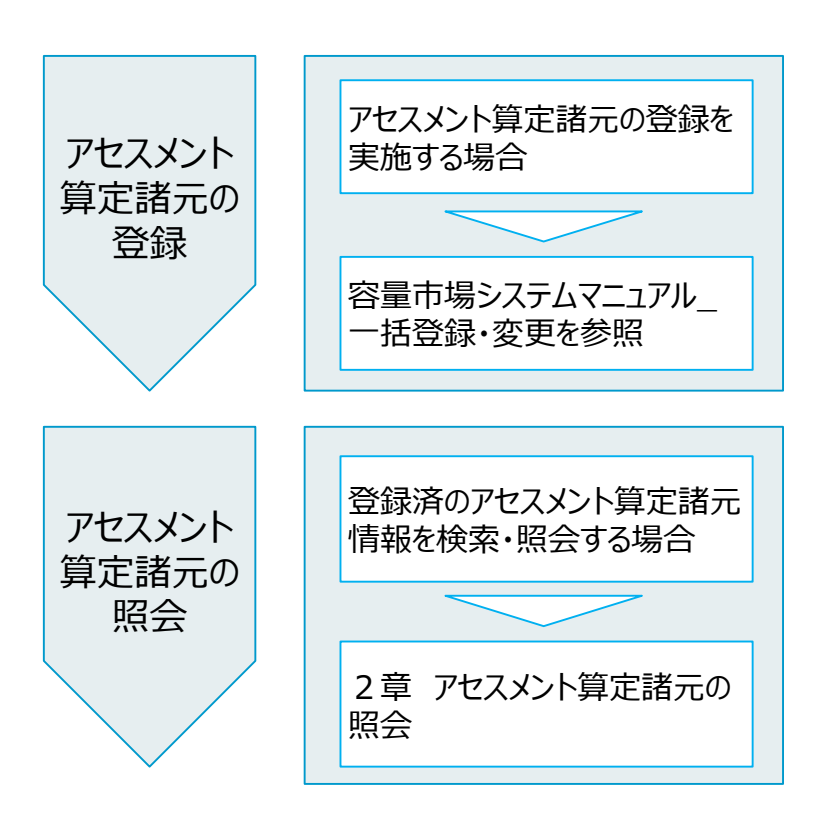

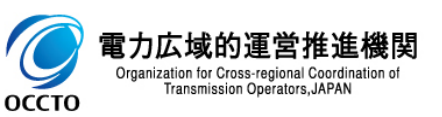

#### (1)照会手順

#### ① 画面左上部のメニューから、[アセスメント算定諸元一覧画面]をクリックしてください。

| ₩103   容量市場システム                      |                                         | ログイン日時:2024/04/01 12:00<br>ユーザ名:電気管理事業部0921管理 | ログアウト  |
|--------------------------------------|-----------------------------------------|-----------------------------------------------|--------|
| リクワイアメント・アセスメント ヘ                    |                                         |                                               |        |
| -アセスメント管理(共通)                        |                                         |                                               |        |
|                                      | お知らせ区分 🗸                                |                                               |        |
| <u>アセスメント身定諸元一覧画面</u><br>差替配分供給力一覧画面 |                                         |                                               | 検索     |
| <u>ベナルティ対象一覧画面</u>                   |                                         |                                               |        |
| <u>アセスメント一覧画面(事業者毎) - 発動指令</u><br>以外 |                                         |                                               |        |
| <br>アセスメント一覧画面(事業者毎) - 発動指令          | 公開終了日時◆     対象年度◆     お知らせ区分◆       200 | 件名                                            |        |
| アセスメントー覧画面(事業者毎)-稼働抑制                |                                         |                                               |        |
| -容量停止計画(安定・変動単独)                     |                                         |                                               |        |
| -容量停止計画(変動アグリ)                       |                                         |                                               | 一覧出力   |
| -供給指示                                |                                         |                                               | 3-547J |
| -発動指令                                |                                         |                                               |        |
| -広域予備率低下に伴う供給力提供通知管理                 |                                         |                                               |        |
| ペナルティ 🗸 🗸                            |                                         |                                               |        |
| 容量確保契約金額対応 🗸 🗸 🗸                     |                                         |                                               |        |
| 容量拠出金対応・容量確保契約金額対応共通 🗸               |                                         |                                               |        |
| その他共通 🗸 🗸                            |                                         |                                               |        |
|                                      |                                         |                                               |        |
|                                      |                                         |                                               |        |
|                                      |                                         |                                               |        |
|                                      |                                         |                                               |        |
|                                      |                                         |                                               |        |

Copyright OCCTO, All Rights Reserved.

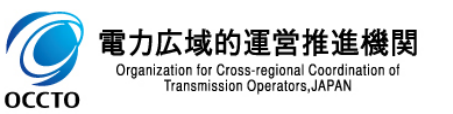

(1) 照会手順

② アセスメント算定諸元一覧画面が表示されます。検索条件を入力した後、[検索]をクリックしてください。

| 容量市場シ       | レステム                 |             |         |          |           | ログイン日時: 2024/04/01 12:0<br>ユーザ名:電気管理事業部0921管野 | ₀<br>■ ログアウ |
|-------------|----------------------|-------------|---------|----------|-----------|-----------------------------------------------|-------------|
| スメント算定諸元一   | 竹画面                  |             |         |          |           |                                               |             |
| > リクワイアメント・ | アセスメント > アセスメント算<br> | 定諸元一覧画面<br> |         |          |           |                                               |             |
| 需給年月★       | YYYY/MM              |             | 電源等識別番号 | 半角英数字10桁 | 電源等の名称    | 50文字以内                                        |             |
| 源等の区分       |                      | ~           | 提出元エリア  | <b>~</b> | 提出元事業者コード | 0921                                          |             |
| 出元事業者名      |                      |             | 供給指示対象  | <b>~</b> | 最新回次切替    | ✔ 最新回次のみ表示                                    |             |
|             |                      |             |         |          |           |                                               | 検           |
|             |                      |             |         |          |           |                                               | / L         |
|             |                      |             |         |          |           |                                               |             |
|             |                      |             |         |          |           |                                               |             |
|             |                      |             |         |          |           |                                               |             |
|             |                      |             |         |          |           |                                               | 6           |

Copyright OCCTO. All Rights Reserved.

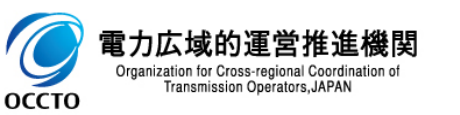

(1)照会手順

#### ③ 検索条件を入力し検索すると、アセスメント算定諸元一覧の検索結果が表示されます。

| アセスクリ教学品を一板画         E2:) りウワイアメント・アセスメント アセスメント 第28点 年編画         東京市井:       222404       22404       22550       22550       1000       1000       1000       1000       1000       1000       1000       1000       1000       1000       1000       1000       1000       1000       1000       1000       1000       1000       1000       1000       1000       1000       1000       1000       1000       1000       1000       1000       1000       1000       1000       1000       1000       1000       1000       1000       1000       1000       10000       1000       1000       1000       1000       1000       1000       1000       1000       1000       1000       1000       1000       1000       1000       1000       1000       1000       1000       1000       1000       1000       1000       1000       1000       1000       1000       1000       1000       1000       10000       10000       10000       10000       10000       10000       10000       10000       10000       10000       10000       10000       10000       10000       10000       10000       10000       100000       1000000       10000000000000                                                                                                    | ☆=== │ 容量市場シス               | . <del>.</del>       |            |                 |                               |            |                    |                  | ログイン日<br>ユーザ <u>名:</u> 電     | 寺:2025/04/01 12:00<br>凤管理事業部0921管 <u>理</u> | ログアウト            |
|----------------------------------------------------------------------------------------------------|-----------------------------|----------------------|------------|-----------------|-------------------------------|------------|--------------------|------------------|------------------------------|--------------------------------------------|------------------|
| IE > 1997 (Fダン ) - アセスダント ) F22メント ) F22メント ) F22メント ) F22メント ) F22メント ) F22メント ) F22メント ) F22メント ) F22メント ) F22×F                                                                                                    | アセスメント算定諸元一覧画               | jā                   |            |                 |                               |            |                    |                  |                              |                                            |                  |
| 東京総合用:       202401301       電源中の名称       パターン61301       電源中の名称       パターン61301         電源中の区分       空気電源       ・       出北元リワ       江戸道・       出北元早着43-1-ド       0921         出出二事業名       出総市市対象       歴史→       単和田水内名       電源市の名称       電源市の名称       電源市の名称       電源市の名称       電源市         アクセスタント事業名       単純市       電源電気の名称       電源電気の名が       電源電気の名が       電源電の名が       電気の名が       電源電気の名が       電源電気の名が       電源電気の名が<                                                                                                    | <u>TOP</u> > リクワイアメント・アセ    | スメント > アセスメント算       | 定諸元一覧画面    |                 |                               |            |                    |                  |                              |                                            |                  |
| 電源の区分     空空垣車     田山元リア     田田道マ     田山元リア     田田道マ     田山元リF     田山二       提出元算業者名     田田市村     田田市村     田田市村     田田市村     田田市村     田田市村     田田市村     田田市村     田田市村     田田市村     田田市村     田田市村     田田市村     田田市村     田田市村     田田市村     田田市村     田田市村     田田市村     田田市村     田田市村     田田市村     田田市村     田田市村     田田市村     田田市村     田田市村     田田市村     田田市村     田田市村     田田市村     田田市     田田市     田田市     田田市     田市                                                                                                    | 実需給年月*                      | 2024/04              |            |                 | 電源等識別番号                       | 2024101301 |                    | 電源等の名称           | パターン013-01                   |                                            |                  |
| (注法)     (注法)     (注)     (注)     (注)     (注)     (注)     (注)     (注)     (注)     (注)     (i)     (i)                                                                                                    | 電源等の区分                      | 安定電源                 | ~          |                 | 提出元エリア                        | 北海道 ✔      |                    | 提出元事業者コード        | 0921                         |                                            |                  |
| <br>アセストント前定結示-街<br>2024 2024/04 2024/01301 パターン013-01 安定意源 北海道 0921 パターン992-1 1<br>1.1特(金川中)<br>通信 低い 1・1/4 - Gar Rate 1<br>1.1特(金川中)<br>一型出力<br>検索結果が表示される                                                                                                    | 提出元事業者名                     |                      |            |                 | 供給指示対象                        | 対象 ✔       |                    | 最新回次切替           | ✔ 最新回次のみ表示                   |                                            |                  |
| アセスメント算定誌二覧       理報告報       実際給年度       実際給年月       重源第の名枠       重源第回区公       理出元<br>エリア       理出元<br>事業考え       理出元<br>事業考え       理出元<br>事業考え       理出元<br>事業考え       理出元<br>事業考え       理出元<br>事業考え       理出元<br>事業考え       理出元<br>事業考え       理出元<br>事業考え       理出元<br>事業考え       理出元<br>事業考え       理出元<br>事業考え       理出点<br>事業考え       理し、<br>(1)       生活<br>(1)       生活<br>(1)       経営(1)       (1)       (1)       (1)       (1)       (1)       (1)       (1)       (1)       (1)       (1)       (1)       (1)       (1)       (1)       (1)       (1)       (1)       (1)       (1)       (1)       (1)       (1)       (1)       (1)       (1)       (1)       (1)       (1)       (1)       (1)       (1)       (1)       (1)       (1)       (1)       (1)       (1)       (1)       (1)       (1)       (1)       (1)       (1)       (1)       (1)       (1)       (1)       (1)       (1)       (1)       (1)       (1)       (1)       (1)       (1)       (1)       (1)       (1)       (1)       (1)       (1)       (1)       (1)       (1)       (1)       (1)       (1)       (1)       (1)       (1)       (1)       (1)       (1)       (1)       (1)       (1)       (1)                                                                                                           |                             |                      |            |                 |                               |            |                    |                  |                              |                                            | 検索               |
| 選択 実際給年度 実際給年月 電源等の名称 電源等の名称 電源等の名称 電源等の名称 電源等の名称 電源等の名称 電源等の名称 電源等の名称 電源等の名称 電源等の名称 電源での名称 電源での名称 電源での名称 電源での名称 電源での名称 電源での名称 電源での名称 電源での名称 電源での名称 電源での名称 電源での名称 電源での名称 電源での名称 電源での名称 電源での名称 電源での名称 電源での名称 電源での名称 電源での名称 電源での名称 電源での名称 電源での名称 電源での名称 この対象となったか表示<br>                                                                                                    | アセスメント算定諸元-                 | ·覧                   |            |                 |                               |            |                    |                  |                              |                                            |                  |
| 2024       2024/04       2024/07/12       1/3 + ->013-01       安定電源       北海道       0821       バターン082-1       1/1 +       2024/07/12       18:38       2023/06/16       14:43       202         11/1 (全)(中)       11/1 (全)(中)       11/1 (金)(中)       11/1 (金)(h)       11/1 (金)(h)       11/1 (金)(h)       11/1 (G)(h)       11/1 (G)(h)       11/1 (G)(h)       11/1 (G)(h)       11/1 (G)(h)       11/1 (G)(h)       11/1 (G)(h)       11/1 (G)(h)       11/1 (G)(h)       11/                                                                                                    | 選択 実需給年度 実需約                | 活年月 <u>電源等識別番号</u> ◆ | 電源等の名称     | <u>電源等の区分</u> ◆ | <u>提出元 提出元</u><br>エリア会 事業者コード | ·▲ 提出元 回   | 法◆ 供給指示対象◆         | 最新諸元更新日時         | <u>発電計画・発電上限</u><br>最終更新日時 ✿ | <u>発電量調整受電</u><br>最終更新日期                   | <u>電力量</u><br>¥▲ |
| 1-1/1 (金)(作)     1-1/1 (金)(作)     1-1/1 (金)(1-1/1) (G)(1-1/1) (G)(1-1/ | 2024 2024/0                 | 04 <u>2024101301</u> | パターン013-01 | 安定電源 北海         | 到道 0921                       | パターン092-1  | 7 <mark></mark> 对象 | 2024/07/12 18:38 | 2024/07/12 18:38             | 2023/06/16 14:43                           | 202              |
| 詳編─話出力   検索結果が表示される   電源が属するエリアが供給指 示の対象となったか表示                                                                                                    | ▲<br>                       |                      |            |                 | <del></del>                   | 9a         | <u></u>            |                  |                              |                                            | •                |
| 検索結果が表示される 電源が属するエリアが供給指示の対象となったか表示                                                                                                    | 洋细一括出力                      |                      |            |                 |                               |            |                    |                  |                              |                                            | 一時中市             |
| 検索結果が表示される 電源が属するエリアが供給指示の対象となったか表示                                                                                                    |                             |                      |            |                 |                               |            | •                  | <b>\</b>         |                              |                                            | жш <i>7</i> л    |
| 検索結果が表示される 電源が属するエリアが供給指 示の対象となったか表示                                                                                                    |                             |                      |            | ·               |                               |            |                    |                  |                              |                                            |                  |
| L                                                                                                    |                             |                      |            | 検索結果が           | 表示される                         | 電源         | 原が属するエリア           | アが供給指            |                              |                                            |                  |
|                                                                                                    |                             |                      |            | L               |                               | 示(         | り対象となったれ           | 》表示              |                              |                                            |                  |
|                                                                                                    |                             |                      |            |                 |                               |            |                    |                  |                              |                                            |                  |
|                                                                                                    |                             |                      |            |                 |                               |            |                    |                  |                              |                                            |                  |
|                                                                                                    |                             |                      |            |                 |                               |            |                    |                  |                              |                                            |                  |
|                                                                                                    |                             |                      |            |                 |                               |            |                    |                  |                              |                                            |                  |
|                                                                                                    |                             |                      |            |                 |                               |            |                    |                  |                              |                                            |                  |
|                                                                                                    |                             |                      |            |                 |                               |            |                    |                  |                              |                                            |                  |
|                                                                                                    |                             |                      |            |                 |                               |            |                    |                  |                              |                                            |                  |
|                                                                                                    |                             |                      |            |                 |                               |            |                    |                  |                              |                                            |                  |
| Copyright OCCTO. All Rights Reserved.                                                                                                    | Copyright OCCTO. All Rights | Reserved.            |            |                 |                               |            |                    |                  |                              |                                            |                  |

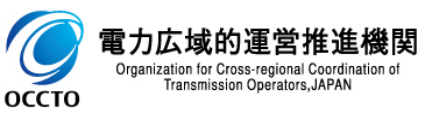

(1) 照会手順

④ 検索条件を入力し検索すると、アセスメント算定諸元一覧の検索結果が表示されます。

| ■ │ 容量市場シス                   | テム             |          |                    |                       |             |                     |                   |                                                                                                    | ログイン日時:<br>ユーザ名: 電気管          | 2024/04/01 12:00<br>理事業部0921管理 ログアウ |
|------------------------------|----------------|----------|--------------------|-----------------------|-------------|---------------------|-------------------|----------------------------------------------------------------------------------------------------|-------------------------------|-------------------------------------|
| アセスメント算定諸元一覧画                | 面              |          |                    |                       |             |                     |                   |                                                                                                    |                               |                                     |
| <u>OP</u> > リクワイアメント・アセ      | スメント > アセスメント! | 算定諸元一覧画面 |                    |                       |             |                     |                   |                                                                                                    |                               |                                     |
| 実需給年月*                       | 2024/04        |          |                    | ŧ                     | 源等識別番号      | 2024101301          |                   | 電源等の名称                                                                                                    | パターン013-01                    |                                     |
| 電源等の区分                       | 安定電源           | ~        |                    | 打馬                    | 出元エリア       | 北海道 🗸               |                   | 提出元事業者コード                                                                                                    | 0921                          |                                     |
| 提出元事業者名                      |                |          |                    | 供                     | 給指示対象       | 対象 🗸                |                   | 最新回次切替                                                                                                    | ✔ 最新回次のみ表示                    |                                     |
|                              |                |          |                    |                       |             |                     |                   |                                                                                                    |                               | 検索                                  |
| │ アセスメント算定諸元一                | 覧              |          |                    |                       |             |                     |                   |                                                                                                    |                               |                                     |
| 需給年月 <u>電源等識別番号</u> ✿        | 電源等の名称         | 電源等の区分   | <u>提出元</u><br>エリア◆ | <u>提出元</u><br>事業者コニド: | 提出元<br>事業者名 | 回次◆ 供給指示対象◆         | <u>最新諸元更新日時</u> ◆ | <u>発電計画・発電上限</u><br>最終更新日時 ✿                                                                                                    | <u>発電量調整受電電力量</u><br>最終更新日時 ✿ | <u>市場応札量</u><br>最終更新日時_ <b>◆</b>    |
| 4/04 2024101301              | パターン013-01     | 安定電源     | 北海道                | 0921                  | パターン092-1   | 7 対象                | 2024/07/12 18:38  | 2024/07/12 18:38                                                                                                    | 2023/06/16 14:43              | 2024/07/12 17:36                    |
| 1-1件(全1件)                    |                |          |                    |                       | <<最初        | ∧ <前∧ 1 /1 次へ> 最後へ> | >                 |                                                                                                    |                               |                                     |
| 詳細一括出力                       |                |          |                    |                       |             |                     |                   | and the second second se |                               | 一覧出力                                |
|                              |                |          |                    |                       |             |                     |                   |                                                                                                    |                               |                                     |
|                              |                |          |                    |                       |             |                     |                   |                                                                                                    |                               |                                     |
|                              |                |          |                    |                       | 発電計         | 画・発電上限、発            | 電量調整受電            | 電力量、                                                                                                    |                               |                                     |
|                              |                |          |                    |                       | 日場心表示       | 化里にのいし取利            | の一拍豆跡し            | に时刻で                                                                                                    |                               |                                     |
|                              |                |          |                    |                       | 18/18       |                     |                   |                                                                                                    |                               |                                     |
|                              |                |          |                    |                       | 最新諸         | 元更新日時は上記            | 記3つの更新日           | ]時の内、                                                                                                    |                               |                                     |
|                              |                |          |                    |                       | 最新の         | ものを表示               |                   |                                                                                                    |                               |                                     |
|                              |                |          |                    |                       | L           |                     |                   |                                                                                                    |                               |                                     |
|                              |                |          |                    |                       |             |                     |                   |                                                                                                    |                               |                                     |
|                              |                |          |                    |                       |             |                     |                   |                                                                                                    |                               |                                     |
|                              |                |          |                    |                       |             |                     |                   |                                                                                                    |                               |                                     |
| anvright OCCIO (11) Dighte ( | Jacarvad       |          |                    |                       |             |                     |                   |                                                                                                    |                               |                                     |

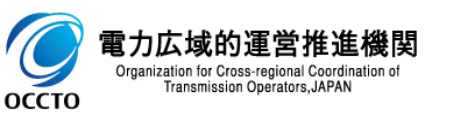

(1) 照会手順

#### ⑤ [一覧出力]をクリックすると、アセスメント算定諸元一覧の表示内容がCSV形式でダウンロードされます。

| ★=== │ 容量市場シス             | 74                         |            |         |                                               |                    |            |                  | ログインE<br>ユーザ名:電                                                                                                    | 3時:2025/04/01 12:00<br>8氛管理事業部0921管理                                                                                                    | コグアウト     |
|---------------------------|----------------------------|------------|---------|-----------------------------------------------|--------------------|------------|------------------|----------------------------------------------------------------------------------------------------|----------------------------------------------------------------------------------------------------|-----------|
| <b>アセスメント算定諸元一覧画面</b><br> | <b>面</b><br>スメント > アセスメント算 | 軍定諸元一覧画面   |         |                                               |                    |            |                  |                                                                                                    |                                                                                                    |           |
| 宝雪給在月*                    | 2024/04                    |            |         | 雷源等識別報号                                       | 2024101301         |            | 雷源等の之称           | パターン013-01                                                                                                    |                                                                                                    |           |
| 電源等の区分                    | 安定電源                       | <b>~</b>   |         | 提出元エリア                                        | 北海道 ✔              |            | 提出元事業者コード        | 0921                                                                                                    |                                                                                                    |           |
| 提出元事業者名                   |                            |            |         | 供給指示対象                                        | 対象 ✔               |            | 最新回次切替           | ✔ 最新回次のみ表示                                                                                                    | Ē                                                                                                    |           |
|                           |                            |            |         |                                               |                    |            |                  |                                                                                                    |                                                                                                    | 検索        |
| アセスメント算定諸元一動              | 寬                          |            |         |                                               |                    |            |                  |                                                                                                    |                                                                                                    |           |
| 選択 実需給年度 実需給生             | 年月 <u>電源等識別番号</u> ◆        | 電源等の名称     | 電源等の区分€ | <u>提出元</u> <u>提出元</u><br>エリア◆ <u>事業者コード</u> ◆ | 提出元<br>事業者名 回次     | ◆ 供給指示対象 ◆ | 最新諸元更新日時◆        | <u>発電計画・発電上限</u><br><u>最終更新日時</u> ◆                                                                                                    | <u>発電量調整受電電</u><br>最終更新日時                                                                                                    | <u>力量</u> |
| 2024 2024/04              | 2024101301                 | パターン013-01 | 安定電源 北海 | 道 0921                                        | パターン092-1          | 7 対象       | 2024/07/12 18:38 | 2024/07/12 18:38                                                                                                    | 2023/06/16 14:43                                                                                                    | 202       |
| 1-1件(全1件)                 |                            |            |         | <<最初へ                                         | <前へ 1 /1 次へ> 最後へ>> | •          |                  |                                                                                                    |                                                                                                    |           |
| 詳細一括出力                    |                            |            |         |                                               |                    |            |                  |                                                                                                    |                                                                                                    | 一覧出力      |
|                           |                            |            |         |                                               |                    |            |                  |                                                                                                    |                                                                                                    |           |
|                           |                            |            |         |                                               |                    |            |                  |                                                                                                    | and the second second se |           |
|                           |                            |            |         |                                               |                    |            | Г—- <b>Г</b>     | いちょう いっちょう しょう しょう しょう しょう しょう しょう いっぽう しんしょう しんしょう いっぽう しんしょう しんしょ しんしょ | <b>D</b>                                                                                                    |           |
|                           |                            |            |         |                                               |                    |            |                  | ацуујсууу                                                                                                    |                                                                                                    |           |
|                           |                            |            |         |                                               |                    |            |                  |                                                                                                    |                                                                                                    |           |
|                           |                            |            |         |                                               |                    |            |                  |                                                                                                    |                                                                                                    |           |
|                           |                            |            |         |                                               |                    |            |                  |                                                                                                    |                                                                                                    |           |
|                           |                            |            |         |                                               |                    |            |                  |                                                                                                    |                                                                                                    |           |
|                           |                            | - CSVが出た   | っされる    |                                               |                    |            |                  |                                                                                                    |                                                                                                    |           |
| 🔋 一覧出力_アセスメンcsv 🔺         |                            |            |         |                                               |                    |            |                  |                                                                                                    |                                                                                                    | すべて表示     |
|                           |                            |            |         |                                               |                    |            |                  |                                                                                                    |                                                                                                    |           |

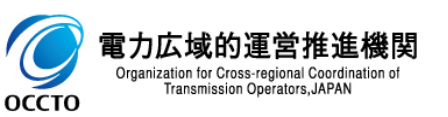

6

(1) 照会手順

⑥ [詳細一括出力]をクリックすると、対象となる行のアセスメント算定諸元詳細画面の表示内容が一括でZIPでダウンロードされます。

| ●約年日↓            |          | 2024/04           | ]                           |                         | 雷调学                |                               | 2024101301    |            | 電源等の夕社             | パターン013-01                          |                                  |                 |
|------------------|----------|-------------------|-----------------------------|-------------------------|--------------------|-------------------------------|---------------|------------|--------------------|-------------------------------------|----------------------------------|-----------------|
| "而和牛刀◆<br>"酒竿の区公 | <u> </u> | 2024/04           |                             |                         | 电脉带                |                               | 2024101301    |            | 电泳守の石林             | 0921                                |                                  |                 |
| 出元事業者名           |          | 又定电标              |                             |                         | 供給指                | エ / /<br>示 対象                 | 対象 ✔          |            | 最新回次切替             | 2 最新回次のみ表示                          |                                  |                 |
|                  |          | チェックボ             | ックスにチェック                    | を入れる                    | 00010              |                               |               |            |                    |                                     |                                  | 4               |
| アセスメント算          | 算定諸元一覧   |                   |                             |                         |                    |                               |               |            |                    |                                     |                                  |                 |
| 選択<br>☑ 実需給年/    | 度 実需給年月  | <u>電源等識別番号</u> ◆  | 電源等の名称                      | <u> 電源等の区分</u> <b>◆</b> | <u>提出元</u><br>エリア◆ | <u>提出元</u><br><u>事業者コード</u> ◆ | 提出元<br>事業者名   | 回次◆   供給指示 | <u> 最新諸元更新日時</u> ◆ | <u>発電計画・発電上限</u><br><u>最終更新日時</u> 彙 | <u>発電量調整受電電</u><br><u>最終更新日時</u> | <u>;力量</u><br>◆ |
| 2024             | 2024/04  | <u>2024101301</u> | パターン013-01                  | 安定電源                    | 北海道                | 0921                          | バターン092-1     | 7 対象       | 2024/07/12 18:38   | 2024/07/12 18:38                    | 2023/06/16 14:43                 |                 |
| 詳細一括出力           | ]        |                   |                             |                         |                    | <<最初へ                         | - 前へ 1 /1 次へ> | > 最後へ>>    |                    |                                     |                                  | 一覧。             |
| 詳細一括出力           |          | 洋細一括出             | <u>カ]をクリック</u>              | ]                       |                    | <<最初へ                         | -卿へ 1 /1 次へ   | > 最後/>>    |                    |                                     |                                  | 一覧              |
| 详细一括出力           |          | 羊細一括出             | <mark>カ]をクリック</mark>        | ]                       |                    | <<最初入                         |               | > 最後/>>    |                    |                                     |                                  | 一覧              |
| 詳細一括出力           |          | 単細一括出<br>ZIPファイ   | カ]をクリック<br>/<br>/<br>ルが出力され | 3                       |                    | <<最初入                         |               | > 最後/>>>   |                    |                                     |                                  | —覧              |

(1) 照会手順

#### ⑦ アセスメント算定諸元一覧の検索結果の[電源等識別番号]をクリックするとアセスメント算定諸元詳細画面へ遷移します。

| ≈   容量市場シス                    | FL                  |            |                 |                                               |                  |                  |                   | ログイン日<br>ユーザ名:電             | 寺:2025/04/01 12:00<br>凤管理事業部0921管理 | ログアウト     |
|-------------------------------|---------------------|------------|-----------------|-----------------------------------------------|------------------|------------------|-------------------|-----------------------------|------------------------------------|-----------|
| アセスメント算定諸元一覧画面                | <br>面               |            |                 |                                               |                  |                  |                   |                             |                                    |           |
| <u>TOP</u> > リクワイアメント・アセ:     | スメント > アセスメント算:     | 包諸元一覧画面    |                 |                                               |                  |                  |                   |                             |                                    |           |
| 実需給年月*                        | 2024/04             |            |                 | 電源等識別番号                                       | 2024101301       |                  | 電源等の名称            | パターン013-01                  |                                    |           |
| 電源等の区分                        | 安定電源                | ~          |                 | 提出元エリア                                        | 北海道~             |                  | 提出元事業者コード         | 0921                        |                                    |           |
| 提出元事業者名                       |                     |            |                 | 供給指示対象                                        | 対象 ✔             |                  | 最新回次切替            | ✔ 最新回次のみ表示                  |                                    |           |
|                               |                     |            |                 |                                               |                  |                  |                   |                             |                                    | 検索        |
| アセスメント算定諸元一                   | 邕                   | -          |                 |                                               |                  |                  |                   |                             |                                    |           |
| 選択 実需給年度 実需給                  | 年月 <u>電源等識別番号</u> ✿ | 電源等の名称     | <u>電源等の区分</u> ◆ | <u>提出元</u> <u>提出元</u><br>エリア◆ <u>事業者コード</u> ◆ | 提出元<br>事業者名 回    | 次◆ 供給指示対象◆       | <u>最新諸元更新日時</u> ♥ | <u>発電計画・発電上限</u><br>最終更新日時◆ | <u>発電量調整受電電</u><br>最終更新日時          | <u>力量</u> |
| 2024 2024/04                  | <u>2024101301</u>   | パターン013-01 | 安定電源 北洋         | 毎道 0921                                       | パターン092-1        | 7 対象             | 2024/07/12 18:38  | 2024/07/12 18:38            | 2023/06/16 14:43                   | 202       |
| 1-1件(全1件)                     |                     |            |                 | <<最初へ                                         | <前へ 1 /1 次へ> 最後/ | <b>\&gt;&gt;</b> |                   |                             |                                    |           |
| 詳細一括出力                        |                     |            |                 |                                               |                  |                  |                   |                             |                                    | 一覧出力      |
|                               | <b>`</b>            |            |                 |                                               |                  |                  |                   |                             |                                    |           |
|                               |                     |            |                 |                                               |                  |                  |                   |                             |                                    |           |
|                               |                     | <u> </u>   |                 |                                               |                  |                  |                   |                             |                                    |           |
|                               | [電源等識別              | 番号]をクリッ    | ック              |                                               |                  |                  |                   |                             |                                    |           |
|                               |                     |            |                 |                                               |                  |                  |                   |                             |                                    |           |
|                               |                     |            |                 |                                               |                  |                  |                   |                             |                                    |           |
|                               |                     |            |                 |                                               |                  |                  |                   |                             |                                    |           |
|                               |                     |            |                 |                                               |                  |                  |                   |                             |                                    |           |
|                               |                     |            |                 |                                               |                  |                  |                   |                             |                                    |           |
|                               |                     |            |                 |                                               |                  |                  |                   |                             |                                    |           |
|                               |                     |            |                 |                                               |                  |                  |                   |                             |                                    |           |
| Copyright OCCTO. All Rights R | eserved.            |            |                 |                                               |                  |                  |                   |                             |                                    |           |
|                               |                     |            |                 |                                               |                  |                  |                   |                             |                                    |           |

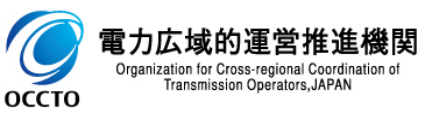

#### (1) 照会手順

#### ⑧ アセスメント算定諸元詳細画面の発電計画・発電上限一覧が表示されます。

|              | 容量市場システム                               |                                               |                                                      |                                  |                                  |                                  |                                  |                                  |                                  |                                  | ם<br>- ב                         | グイン日時:2024/04/<br>ザ名:電気管理事業部     | 01 12:00<br>0921管理 ログア           |
|--------------|----------------------------------------|-----------------------------------------------|------------------------------------------------------|----------------------------------|----------------------------------|----------------------------------|----------------------------------|----------------------------------|----------------------------------|----------------------------------|----------------------------------|----------------------------------|----------------------------------|
| セスメン         | /ト算定諸元詳細画面                             |                                               |                                                      |                                  |                                  |                                  |                                  |                                  |                                  |                                  |                                  |                                  |                                  |
| シリク          | ワイアメント・アヤスメン                           | ト > アセスメント貨定                                  | <br> 諸元一覧画面 > アヤスメ                                   | ント貨定諸元詳細画面                       |                                  |                                  |                                  |                                  |                                  |                                  |                                  |                                  |                                  |
|              | , , , , , , , , , , , , , , , , , , ,  | · · · <u>· · · · · · · · · · · · · · · · </u> |                                                      |                                  |                                  |                                  |                                  |                                  |                                  |                                  |                                  |                                  |                                  |
| 登録博藝         | - C                                    |                                               |                                                      |                                  |                                  |                                  |                                  |                                  |                                  |                                  |                                  |                                  |                                  |
|              | er o                                   | 0.9.4                                         |                                                      | 安泰纶在日                            |                                  | 2024/04                          |                                  |                                  | 電海洋部則                            | 짜므                               | 2024101201                       |                                  |                                  |
| emano 4-1    | 19. 2                                  | 024                                           |                                                      | 天而和牛刀                            |                                  | 2024/04                          |                                  |                                  | 电水中酸加                            | <b>留</b> つ                       | 2024101301                       |                                  |                                  |
| ,源等の:        | 名称・・・・・・・・・・・・・・・・・・・・・・・・・・・・・・・・・・・・ | ドターン013-01                                    |                                                      | 電源等の区                            | 分                                | 安定電源                             |                                  |                                  | 提出元事業                            | 者コード                             | 0921                             |                                  |                                  |
| 出元事          | 業者名 ・                                  | 「ターン092-1                                     |                                                      |                                  |                                  |                                  |                                  |                                  |                                  |                                  |                                  |                                  |                                  |
| <b>●</b> 新情報 | 5                                      |                                               |                                                      |                                  |                                  |                                  |                                  |                                  |                                  |                                  |                                  |                                  |                                  |
| 雷計画          | ・発雷上限                                  |                                               |                                                      | <b>举雷</b> 是調整                    | 受雷雷力量                            |                                  |                                  |                                  | 市堤応圳县                            |                                  |                                  |                                  |                                  |
| 終更新          | 日時 21                                  | D24/07/12 18:38                               |                                                      | 最終更新日                            | ~~~~~                            | 2023/06/16 14                    | 1:43                             |                                  | 最終更新日                            | 時                                | 2024/07/12 17:                   | :36                              |                                  |
| 1: <b></b> 走 | 7                                      |                                               |                                                      |                                  |                                  |                                  |                                  |                                  |                                  |                                  |                                  |                                  |                                  |
| DV.          | 1                                      |                                               |                                                      |                                  |                                  |                                  |                                  |                                  |                                  |                                  |                                  |                                  |                                  |
| 詳細選打         | 沢                                      |                                               |                                                      |                                  |                                  |                                  |                                  |                                  |                                  |                                  |                                  |                                  |                                  |
| 録種別          | (                                      | 発電計画・発電上限                                     | ○ 発電量調整受電電力                                          | 量 ○ 市場応札量                        |                                  |                                  |                                  |                                  |                                  |                                  |                                  |                                  |                                  |
|              |                                        |                                               |                                                      |                                  |                                  |                                  |                                  |                                  |                                  |                                  |                                  |                                  |                                  |
|              |                                        | ▲<br>▲ 茶得接回                                   | 素循始識別系具                                              |                                  |                                  |                                  |                                  |                                  |                                  |                                  |                                  |                                  |                                  |
| 天而           | 和牛皮 刘家牛刀口                              |                                               | 电标节酸加量与                                              | 01                               | 02                               | 03                               | 04                               | 05                               | 06                               | 07                               | 08                               | 09                               | 10                               |
| 124          | 2024/04/01                             | 発電計画                                          | 2024101301                                           | 900                              | 1,200                            | 1,200                            | 1,200                            | 1,200                            | 1,200                            | 1,200                            | 1,200                            | 1,200                            | 1,200                            |
|              |                                        | 発電上限                                          | 2024101301                                           | 1,200                            | 1,200                            | 1,200                            | 1,200                            | 1,200                            | 1,200                            | 1,200                            | 1,200                            | 1,200                            | 1,200                            |
| 24           | 2024/04/02                             | 発電計画                                          | 2024101301                                           | 1,200                            | 1,200                            | 1,200                            | 1,200                            | 1,200                            | 1,200                            | 1,200                            | 1,200                            | 1,200                            | 1,200                            |
|              |                                        | 完重上限<br>公司計画                                  | 2024101301                                           | 1,200                            | 1,200                            | 1,200                            | 1,200                            | 1,200                            | 1,200                            | 1,200                            | 1,200                            | 1,200                            | 1,200                            |
| 24           | 2024/04/03                             | 光电計画                                          | 2024101301                                           | 1,200                            | 1,200                            | 1,200                            | 1,200                            | 1,200                            | 1,200                            | 1,200                            | 1,200                            | 1,200                            | 1,200                            |
|              |                                        |                                               |                                                      |                                  | 1,200                            | 1,200                            | 1,200                            | 1,200                            | 1,200                            | 1,200                            | 1,200                            | 1,200                            | 1,200                            |
| 24           | 発電計画・                                  | 発電上限信                                         | 「報を石に人ク                                              | ロールすると                           | 1,200                            | 1,200                            | 1,200                            | 1,200                            | 1,200                            | 1,200                            | 1,200                            | 1,200                            | 1,200                            |
|              | 48コマ分の                                 | って毎登録                                         | 害報[レ\ル/]が∃                                           | 表示される                            | 1,200                            | 1,200                            | 1,200                            | 1,200                            | 1,200                            | 1,200                            | 1,200                            | 1,200                            | 1,200                            |
| 24           |                                        |                                               | H + K [ K V V ] /J · 4                               | X/I/C/1/D                        | 1,200                            | 1,200                            | 1,200                            | 1,200                            | 1,200                            | 1,200                            | 1,200                            | 1,200                            | 1,200                            |
| 5.4          | 2024/04/02                             | 発電評画                                          | 2024101301                                           | 1,200                            | 1,200                            | 1,200                            | 1,200                            | 1,200                            | 1,200                            | 1,200                            | 1,200                            | 1,200                            | 1,200                            |
| 4            | 2024/04/06                             | 発電上限                                          | 2024101301                                           | 1,200                            | 1,200                            | 1,200                            | 1,200                            | 1,200                            | 1,200                            | 1,200                            | 1,200                            | 1,200                            | 1,200                            |
| 24           | 2024/04/07                             | 発電計画                                          | 2024101301                                           | 1,200                            | 1,200                            | 1,200                            | 1,200                            | 1,200                            | 1,200                            | 1,200                            | 1,200                            | 1,200                            | 1,200                            |
| 2.4          | 2024/04/07                             | 発電上限                                          | 2024101301                                           | 1,200                            | 1,200                            | 1,200                            | 1,200                            | 1,200                            | 1,200                            | 1,200                            | 1,200                            | 1,200                            | 1,200                            |
|              |                                        | 29 HE - 1 T                                   | 000 44 04 004                                        |                                  |                                  |                                  |                                  |                                  | 4 000                            | 4 000                            | 4 000                            |                                  |                                  |
| 94           | 2024/04/08                             | 完电計画                                          | 2024101301                                           | 1,200                            | 1,200                            | 1,200                            | 1,200                            | 1,200                            | 1,200                            | 1,200                            | 1,200                            | 1,200                            | 1,200                            |
| 124          | 2024/04/08                             | 光电計画<br>発電上限                                  | 2024101301 2024101301                                | 1,200                            | 1,200                            | 1,200                            | 1,200                            | 1,200<br>1,200                   | 1,200                            | 1,200                            | 1,200                            | 1,200                            | 1,200<br>1,200                   |
| 124          | 2024/04/08                             | 発電計画<br>発電上限<br>発電計画                          | 2024101301<br>2024101301<br>2024101301               | 1,200<br>1,200<br>1,200          | 1,200<br>1,200<br>1,200          | 1,200<br>1,200<br>1,200          | 1,200<br>1,200<br>1,200          | 1,200<br>1,200<br>1,200          | 1,200<br>1,200<br>1,200          | 1,200<br>1,200<br>1,200          | 1,200<br>1,200<br>1,200          | 1,200<br>1,200<br>1,200          | 1,200<br>1,200<br>1,200          |
| 024<br>024   | 2024/04/08                             | 発電上限<br>発電計画<br>発電上限                          | 2024101301<br>2024101301<br>2024101301<br>2024101301 | 1,200<br>1,200<br>1,200<br>1,200 | 1,200<br>1,200<br>1,200<br>1,200 | 1,200<br>1,200<br>1,200<br>1,200 | 1,200<br>1,200<br>1,200<br>1,200 | 1,200<br>1,200<br>1,200<br>1,200 | 1,200<br>1,200<br>1,200<br>1,200 | 1,200<br>1,200<br>1,200<br>1,200 | 1,200<br>1,200<br>1,200<br>1,200 | 1,200<br>1,200<br>1,200<br>1,200 | 1,200<br>1,200<br>1,200<br>1,200 |

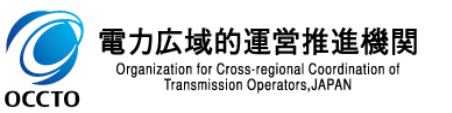

(1)照会手順

#### ⑨ アセスメント算定諸元詳細画面の登録種別のラジオボタンを発電量調整受電電力量にすると発電量調整受電電力量一覧が表示されます。

#### ★=== | 容量市場システム

ログイン日時:2024/04/01 12:00 ユーザ名:電気管理事業部0921管理

#### アセスメント算定諸元詳細画面

<u>TOP</u> > リクワイアメント・アセスメント > <u>アセスメント算定諸元一覧画面</u> > アセスメント算定諸元詳細画面

| 登録情報                                                                 |                                                                                                    |                                                                                                    |                                                                                                    |                                                                                                    |                                                                                                    |                                                                                                    |                                                                                                    |                                                                                                    |                                                                                                    |                                                                                                    |                                                                                                    |                                                                          |
|----------------------------------------------------------------------|----------------------------------------------------------------------------------------------------|----------------------------------------------------------------------------------------------------|----------------------------------------------------------------------------------------------------|----------------------------------------------------------------------------------------------------|----------------------------------------------------------------------------------------------------|----------------------------------------------------------------------------------------------------|----------------------------------------------------------------------------------------------------|----------------------------------------------------------------------------------------------------|----------------------------------------------------------------------------------------------------|----------------------------------------------------------------------------------------------------|----------------------------------------------------------------------------------------------------|--------------------------------------------------------------------------|
| 実需給年度                                                                | 2024                                                                                                    |                                                                                                    |                                                                                                    | 実需給年月                                                                                                    | 2024/04                                                                                                    |                                                                                                    |                                                                                                    | 電源等識別番                                                                                                    | 号                                                                                                    | 2024101301                                                                                                    |                                                                                                    |                                                                          |
| 電源等の名称                                                               | バターン                                                                                                    | 013-01                                                                                                    |                                                                                                    | 電源等の区分                                                                                                    | 安定電源                                                                                                    |                                                                                                    |                                                                                                    | 提出元事業者                                                                                                    | コード                                                                                                    | 0921                                                                                                    |                                                                                                    |                                                                          |
| 提出元事業者名                                                              | バターン                                                                                                    | 092-1                                                                                                    |                                                                                                    |                                                                                                    |                                                                                                    |                                                                                                    |                                                                                                    |                                                                                                    |                                                                                                    |                                                                                                    |                                                                                                    |                                                                          |
| 更新情報                                                                 |                                                                                                    |                                                                                                    |                                                                                                    |                                                                                                    |                                                                                                    |                                                                                                    |                                                                                                    |                                                                                                    |                                                                                                    |                                                                                                    |                                                                                                    |                                                                          |
| 発電計画・発電上®<br>最終更新日時                                                  | 限 2024/07/                                                                                                    | 12 18:38                                                                                                    | 5                                                                                                    | ジオボタン変更                                                                                                    | 2023/06/16 14:                                                                                                    | 43                                                                                                    |                                                                                                    | 市場応札量<br>最終更新日時                                                                                                    |                                                                                                    | 2024/07/12 17:36                                                                                               |                                                                                                    |                                                                          |
| 回次                                                                   | 7                                                                                                    |                                                                                                    | L                                                                                                    |                                                                                                    |                                                                                                    |                                                                                                    |                                                                                                    |                                                                                                    |                                                                                                    |                                                                                                    |                                                                                                    |                                                                          |
| 詳細選択                                                                 |                                                                                                    |                                                                                                    | مسين                                                                                                    |                                                                                                    |                                                                                                    | 発電                                                                                                    | 量調整受電電                                                                                                   | の力量について                                                                                                    |                                                                                                    |                                                                                                    |                                                                                                    |                                                                          |
| 登録種別                                                                 | 〇 発電                                                                                                    | 計画・発電上限 🔍 発電!                                                                                                    | 重調整受電電力量                                                                                                    | 〇 市場応札量                                                                                                    |                                                                                                    | 小数                                                                                                    | 第1位の値を四<br>上は0として表                                                                                       | 回捨五入して剥<br>示されていても                                                                                                    | 表示している<br>5、                                                                                                    | •                                                                                                    |                                                                                                    |                                                                          |
| │ 発電量調整受電                                                            | 電力量                                                                                                    |                                                                                                    |                                                                                                    |                                                                                                    |                                                                                                    | (実際)                                                                                                    | は"0.49"などの                                                                                               | の小さな値でも                                                                                                    | ある場合があ                                                                                                    | <b>る</b> 。                                                                                                    |                                                                                                    |                                                                          |
|                                                                      |                                                                                                    |                                                                                                    |                                                                                                    |                                                                                                    |                                                                                                    |                                                                                                    |                                                                                                    |                                                                                                    |                                                                                                    |                                                                                                    |                                                                                                    |                                                                          |
| 実需給年度                                                                | 対象年月日                                                                                                    | 登録種別                                                                                                    | 電 登録種                                                                                                    | 別が切り替わる                                                                                                    | 2 0;                                                                                                    | 3                                                                                                    | 04                                                                                                    | 05                                                                                                    | 06                                                                                                    | 07                                                                                                    | 08                                                                                                    | 09                                                                       |
| 実需給年度<br>2024                                                        | 対象年月日<br>2024/04/01                                                                                                    | 登録種別<br>発電量調整受電電力量                                                                                                    | <sup>電</sup> 登録種<br>2024101301                                                                                                    | 別が切り替わる                                                                                                    | 2 0                                                                                                    | 1,000                                                                                                    | 04                                                                                                    | 05                                                                                                    | 06                                                                                                    | 07                                                                                                    | 08                                                                                                    | 09                                                                       |
| 実需給年度<br>2024<br>2024                                                | 対象年月日<br>2024/04/01<br>2024/04/02                                                                                                    | 登録種別<br>発電量調整受電電力量<br>発電量調整受電電力量                                                                                                    | <sup>電</sup> 登録種<br>2024101301<br>2024101301                                                                                                    | 別が切り替わる<br>1,000                                                                                                    | 2 03<br>1,000<br>1,000                                                                                                    | 9<br>1,000<br>1,000                                                                                                    | 04<br>1,000<br>1,000                                                                                     | 05<br>1,000<br>1,000                                                                                                    | 06<br>1,000<br>1,000                                                                                                    | 07<br>1,000<br>1,000                                                                                           | 08<br>1,000<br>1,000                                                                                           | 09<br>1,0<br>1,0                                                         |
| 実需給年度<br>2024<br>2024<br>2024<br>2024                                | 対象年月日<br>2024/04/01<br>2024/04/02<br>2024/04/03                                                                                                    | 登録種別       発電量調整受電電力量       発電量調整受電電力量       発電量調整受電電力量       発電量調整受電電力量                                                                                                    | <sup>電</sup> 登録種<br>2024101301<br>2024101301<br>2024101301                                                                                                    | 別が切り替わる<br><sup>1998</sup><br>1,000                                                                                      | 2 03<br>1,000<br>1,000<br>1,000                                                                                                    | 3<br>1,000<br>1,000<br>1,000                                                                                                    | 04<br>1,000<br>1,000<br>1,000                                                                            | 05<br>1,000<br>1,000<br>1,000                                                                                                    | 06<br>1,000<br>1,000<br>1,000                                                                                           | 07<br>1,000<br>1,000<br>1,000                                                                                  | 08<br>1,000<br>1,000<br>1,000                                                                                  | 09<br>1,0<br>1,0                                                         |
| 実需給年度<br>2024<br>2024<br>2024<br>2024<br>2024                        | 対象年月日<br>2024/04/01<br>2024/04/02<br>2024/04/03<br>2024/04/04                                                                                                    | 登録種別           発電量調整受電電力量           発電量調整受電電力量           発電量調整受電電力量           発電量調整受電電力量           発電量調整受電電力量           発電量調整受電電力量                                                                                                    | 電 <b>登録種</b><br>2024101301<br>2024101301<br>2024401301<br>2024401301<br>2024101301                                                                                                    | 別が切り替わる<br><sup>998</sup><br>1,000<br>1,000<br>1,000                                                                     | 2 0X<br>1,000<br>1,000<br>1,000<br>1,000                                                                                            | 3 1,000<br>1,000<br>1,000<br>1,000                                                                                                    | 04<br>1,000<br>1,000<br>1,000<br>1,000                                                                   | 05<br>1,000<br>1,000<br>1,000<br>1,000                                                                                                    | 06<br>1,000<br>1,000<br>1,000<br>1,000                                                                                  | 07<br>1,000<br>1,000<br>1,000<br>1,000                                                                         | 08<br>1,000<br>1,000<br>1,000<br>1,000                                                                         | 09<br>1,0<br>1,0<br>1,0<br>1,0                                           |
| 実需給年度<br>2024<br>2024<br>2024<br>2024<br>2024<br>2024<br>2024        | 対象年月日<br>2024/04/01<br>2024/04/02<br>2024/04/03<br>2024/04/03<br>2024/04/04<br>2024/04/05                                                                                                   | 登録種別           発電量調整受電電力量           発電量調整受電電力量           発電量調整受電電力量           発電量調整受電電力量           発電量調整受電電力量           発電量調整受電電力量                                                                                                    | <ul> <li>         ・</li> <li>         ・</li></ul> | 別が切り替わる<br><sup>998</sup><br>1,000<br>1,000<br>1,000<br>1,000                                                            | 2 03<br>1,000<br>1,000<br>1,000<br>1,000<br>1,000                                                                                   | 3 1,000<br>1,000<br>1,000<br>1,000<br>1,000                                                                                                    | 04<br>1,000<br>1,000<br>1,000<br>1,000<br>1,000                                                          | 05<br>1,000<br>1,000<br>1,000<br>1,000<br>1,000                                                                                                    | 06<br>1,000<br>1,000<br>1,000<br>1,000<br>1,000                                                                         | 07<br>1,000<br>1,000<br>1,000<br>1,000<br>1,000                                                                | 08<br>1,000<br>1,000<br>1,000<br>1,000<br>1,000                                                                | 09<br>1,0<br>1,0<br>1,0<br>1,0<br>1,0                                    |
| 実需給年度<br>2024<br>2024<br>2024<br>2024<br>2024<br>2024<br>2024<br>202 | 対象年月日<br>2024/04/01<br>2024/04/02<br>2024/04/03<br>2024/04/04<br>2024/04/05<br>2024/04/05                                                                                                   | 登録種別           発電量調整受電電力量           発電量調整受電電力量           発電量調整受電電力量           発電量調整受電電力量           発電量調整受電電力量           発電量調整受電電力量           発電量調整受電電力量           発電量調整受電電力量           発電量調整受電電力量           発電量調整受電電力量           発電量調整受電電力量                                           | 登録種           2024101301           2024101301           2024101301           2024101301           2024101301           2024101301           2024101301           2024101301           2024101301                                                                                                    | 別が切り替わる<br><sup>1,000</sup><br>1,000<br>1,000<br>1,000<br>1,000<br>1,000                                                 | 2 0:<br>1,000<br>1,000<br>1,000<br>1,000<br>1,000<br>1,000<br>1,000                                                                 | 3 1,000<br>1,000<br>1,000<br>1,000<br>1,000<br>1,000<br>1,000                                                                                                    | 04<br>1,000<br>1,000<br>1,000<br>1,000<br>1,000<br>1,000                                                 | 05<br>1,000<br>1,000<br>1,000<br>1,000<br>1,000<br>1,000                                                                                                    | 06<br>1,000<br>1,000<br>1,000<br>1,000<br>1,000<br>1,000                                                                | 07<br>1,000<br>1,000<br>1,000<br>1,000<br>1,000                                                                | 08<br>1,000<br>1,000<br>1,000<br>1,000<br>1,000<br>1,000                                                       | 09<br>1,0<br>1,0<br>1,0<br>1,0<br>1,0<br>1,0                             |
| 実需給年度<br>2024<br>2024<br>2024<br>2024<br>2024<br>2024<br>2024<br>202 | 対象年月日<br>2024/04/01<br>2024/04/02<br>2024/04/03<br>2024/04/04<br>2024/04/05<br>2024/04/06<br>2024/04/07                                                                                     | 登録種別           発電量調整受電電力量           発電量調整受電電力量           発電量調整受電電力量           発電量調整受電電力量           発電量調整受電電力量           発電量調整受電電力量           発電量調整受電電力量           発電量調整受電電力量           発電量調整受電電力量           発電量調整受電電力量           発電量調整受電電力量           発電量調整受電電力量           発電量調整受電電力量 |                                                                                                    | 別が切り替わる<br>998<br>1,000<br>1,000<br>1,000<br>1,000<br>1,000<br>1,000<br>1,000                                            | 2 03<br>1,000<br>1,000<br>1,000<br>1,000<br>1,000<br>1,000<br>1,000<br>1,000                                                        | 3 1,000<br>1,000<br>1,000<br>1,000<br>1,000<br>1,000<br>1,000<br>1,000                                                                                                    | 04<br>1,000<br>1,000<br>1,000<br>1,000<br>1,000<br>1,000<br>1,000                                        | 05<br>1,000<br>1,000<br>1,000<br>1,000<br>1,000<br>1,000<br>1,000                                                                                                    | 06<br>1,000<br>1,000<br>1,000<br>1,000<br>1,000<br>1,000<br>1,000                                                       | 07<br>1,000<br>1,000<br>1,000<br>1,000<br>1,000<br>1,000                                                       | 08<br>1,000<br>1,000<br>1,000<br>1,000<br>1,000<br>1,000<br>1,000                                              | 09<br>1,0<br>1,0<br>1,0<br>1,0<br>1,0<br>1,0<br>1,0<br>1,0               |
| 実需給年度<br>2024<br>2024<br>2024<br>2024<br>2024<br>2024<br>2024<br>202 | 対象年月日<br>2024/04/01<br>2024/04/02<br>2024/04/03<br>2024/04/04<br>2024/04/05<br>2024/04/06<br>2024/04/07<br>2024/04/07<br>2024/04/08                                                         | 登録種別           発電量調整受電電力量           発電量調整受電電力量           発電量調整受電電力量           発電量調整受電電力量           発電量調整受電電力量           発電量調整受電電力量           発電量調整受電電力量           発電量調整受電電力量           発電量調整受電電力量           発電量調整受電電力量           発電量調整受電電力量           発電量調整受電電力量           発電量調整受電電力量 | 登録種           2024101301           2024101301           2024101301           2024101301           2024101301           2024101301           2024101301           2024101301           2024101301           2024101301           2024101301           2024101301           2024101301           2024101301                                                                                                    | <u>別が切り替わる</u><br>998<br>1,000<br>1,000<br>1,000<br>1,000<br>1,000<br>1,000<br>1,000                                     | 2 000<br>1,000<br>1,000<br>1,000<br>1,000<br>1,000<br>1,000<br>1,000<br>1,000<br>1,000                                              | 3 1,000<br>1,000<br>1,000<br>1,000<br>1,000<br>1,000<br>1,000<br>1,000<br>1,000                                                                                                    | 04<br>1,000<br>1,000<br>1,000<br>1,000<br>1,000<br>1,000<br>1,000<br>1,000                               | 05<br>1,000<br>1,000<br>1,000<br>1,000<br>1,000<br>1,000<br>1,000<br>1,000                                                                                                    | 06<br>1,000<br>1,000<br>1,000<br>1,000<br>1,000<br>1,000<br>1,000<br>1,000                                              | 07<br>1,000<br>1,000<br>1,000<br>1,000<br>1,000<br>1,000<br>1,000                                              | 08<br>1,000<br>1,000<br>1,000<br>1,000<br>1,000<br>1,000<br>1,000<br>1,000                                     | 09<br>1,0<br>1,0<br>1,0<br>1,0<br>1,0<br>1,0<br>1,0<br>1,0<br>1,0        |
| 実需給年度<br>2024<br>2024<br>2024<br>2024<br>2024<br>2024<br>2024<br>202 | 対象年月日<br>2024/04/01<br>2024/04/02<br>2024/04/03<br>2024/04/04<br>2024/04/05<br>2024/04/05<br>2024/04/07<br>2024/04/07<br>2024/04/08<br>2024/04/09                                           | 登録種別           発電量調整受電電力量           発電量調整受電電力量           発電量調整受電電力量           発電量調整受電電力量           発電量調整受電電力量           発電量調整受電電力量           発電量調整受電電力量           発電量調整受電電力量           発電量調整受電電力量           発電量調整受電電力量           発電量調整受電電力量           発電量調整受電電力量           発電量調整受電電力量 | <ul> <li>2024101301</li> <li>2024101301</li> </ul>                                                                                                    | <u>別が切り替わる</u><br>998<br>1,000<br>1,000<br>1,000<br>1,000<br>1,000<br>1,000<br>1,000<br>1,000                            | 2 03<br>1,000<br>1,000<br>1,000<br>1,000<br>1,000<br>1,000<br>1,000<br>1,000<br>1,000<br>1,000                                      | 3 1,000<br>1,000<br>1,000<br>1,000<br>1,000<br>1,000<br>1,000<br>1,000<br>1,000<br>1,000                                                                                                    | 04<br>1,000<br>1,000<br>1,000<br>1,000<br>1,000<br>1,000<br>1,000<br>1,000<br>1,000                      | 05<br>1,000<br>1,000<br>1,000<br>1,000<br>1,000<br>1,000<br>1,000<br>1,000<br>1,000                                                                                                    | 06<br>1,000<br>1,000<br>1,000<br>1,000<br>1,000<br>1,000<br>1,000<br>1,000<br>1,000                                     | 07<br>1,000<br>1,000<br>1,000<br>1,000<br>1,000<br>1,000<br>1,000<br>1,000                                     | 08<br>1,000<br>1,000<br>1,000<br>1,000<br>1,000<br>1,000<br>1,000<br>1,000<br>1,000                            | 09<br>1,0<br>1,0<br>1,0<br>1,0<br>1,0<br>1,0<br>1,0<br>1,0<br>1,0<br>1,0 |
| 実需給年度<br>2024<br>2024<br>2024<br>2024<br>2024<br>2024<br>2024<br>202 | 対象年月日<br>2024/04/01<br>2024/04/02<br>2024/04/03<br>2024/04/04<br>2024/04/05<br>2024/04/05<br>2024/04/06<br>2024/04/07<br>2024/04/08<br>2024/04/09<br>2024/04/10                             | <u> </u>                                                                                                    | <ul> <li>2024101301</li> <li>2024101301</li> </ul>                                                                                                    | <u>別が切り替わる</u><br>998<br>1,000<br>1,000<br>1,000<br>1,000<br>1,000<br>1,000<br>1,000<br>1,000<br>1,000                   | 2 000<br>1,000<br>1,000<br>1,000<br>1,000<br>1,000<br>1,000<br>1,000<br>1,000<br>1,000<br>1,000<br>1,000                            | 3 1,000<br>1,000<br>1,000<br>1,000<br>1,000<br>1,000<br>1,000<br>1,000<br>1,000<br>1,000<br>1,000                                                                                                    | 04<br>1,000<br>1,000<br>1,000<br>1,000<br>1,000<br>1,000<br>1,000<br>1,000<br>1,000<br>1,000             | 05<br>1,000<br>1,000<br>1,000<br>1,000<br>1,000<br>1,000<br>1,000<br>1,000<br>1,000                                                                                                    | 06<br>1,000<br>1,000<br>1,000<br>1,000<br>1,000<br>1,000<br>1,000<br>1,000<br>1,000                                     | 07<br>1,000<br>1,000<br>1,000<br>1,000<br>1,000<br>1,000<br>1,000<br>1,000<br>1,000<br>1,000                   | 08<br>1,000<br>1,000<br>1,000<br>1,000<br>1,000<br>1,000<br>1,000<br>1,000<br>1,000<br>1,000                   | 09<br>1,0<br>1,0<br>1,0<br>1,0<br>1,0<br>1,0<br>1,0<br>1,0<br>1,0<br>1,0 |
| 実需給年度<br>2024<br>2024<br>2024<br>2024<br>2024<br>2024<br>2024<br>202 | 対象年月日<br>2024/04/01<br>2024/04/02<br>2024/04/03<br>2024/04/03<br>2024/04/04<br>2024/04/05<br>2024/04/06<br>2024/04/07<br>2024/04/08<br>2024/04/09<br>2024/04/10<br>2024/04/11               | <u> </u>                                                                                                    | <ul> <li>2024101301</li> <li>2024101301</li> </ul>                                                                                                    | <u>別が切り替わる</u><br>998<br>1,000<br>1,000<br>1,000<br>1,000<br>1,000<br>1,000<br>1,000<br>1,000<br>1,000<br>1,000          | 2 000<br>1,000<br>1,000<br>1,000<br>1,000<br>1,000<br>1,000<br>1,000<br>1,000<br>1,000<br>1,000<br>1,000<br>1,000                   | 3         1           1         000           1         000           1         000           1         000           1         000           1         000           1         000           1         000           1         000           1         000           1         000           1         000           1         000                                                 | 04 1,000 1,000 1,000 1,000 1,000 1,000 1,000 1,000 1,000 1,000 1,000 1,000 1,000 1,000 1,000 1,000 1,000 | 05           1,000           1,000           1,000           1,000           1,000           1,000           1,000           1,000           1,000           1,000           1,000           1,000           1,000           1,000           1,000           1,000           1,000 | 06<br>1,000<br>1,000<br>1,000<br>1,000<br>1,000<br>1,000<br>1,000<br>1,000<br>1,000<br>1,000<br>1,000                   | 07<br>1,000<br>1,000<br>1,000<br>1,000<br>1,000<br>1,000<br>1,000<br>1,000<br>1,000<br>1,000                   | 08<br>1,000<br>1,000<br>1,000<br>1,000<br>1,000<br>1,000<br>1,000<br>1,000<br>1,000<br>1,000                   | 09<br>1,0<br>1,0<br>1,0<br>1,0<br>1,0<br>1,0<br>1,0<br>1,0<br>1,0<br>1,0 |
| 実需給年度<br>2024<br>2024<br>2024<br>2024<br>2024<br>2024<br>2024<br>202 | 対象年月日<br>2024/04/01<br>2024/04/02<br>2024/04/03<br>2024/04/03<br>2024/04/04<br>2024/04/05<br>2024/04/06<br>2024/04/07<br>2024/04/08<br>2024/04/09<br>2024/04/10<br>2024/04/11<br>2024/04/12 | <u> </u>                                                                                                    | 全録           2024101301           2024101301           2024101301           2024101301           2024101301           2024101301           2024101301           2024101301           2024101301           2024101301           2024101301           2024101301           2024101301           2024101301           2024101301           2024101301           2024101301           2024101301           2024101301           2024101301                                                                                                    | <u>別が切り替わる</u><br>998<br>1,000<br>1,000<br>1,000<br>1,000<br>1,000<br>1,000<br>1,000<br>1,000<br>1,000<br>1,000<br>1,000 | 2 000<br>1,000<br>1,000<br>1,000<br>1,000<br>1,000<br>1,000<br>1,000<br>1,000<br>1,000<br>1,000<br>1,000<br>1,000<br>1,000<br>1,000 | 3         1           1         000           1         000           1         000           1         000           1         000           1         000           1         000           1         000           1         000           1         000           1         000           1         000           1         000           1         000           1         000 | 04 1,000 1,000 1,000 1,000 1,000 1,000 1,000 1,000 1,000 1,000 1,000 1,000 1,000 1,000 1,000 1,000       | 05           1,000           1,000           1,000           1,000           1,000           1,000           1,000           1,000           1,000           1,000           1,000           1,000           1,000           1,000           1,000           1,000           1,000 | 06<br>1,000<br>1,000<br>1,000<br>1,000<br>1,000<br>1,000<br>1,000<br>1,000<br>1,000<br>1,000<br>1,000<br>1,000<br>1,000 | 07<br>1,000<br>1,000<br>1,000<br>1,000<br>1,000<br>1,000<br>1,000<br>1,000<br>1,000<br>1,000<br>1,000<br>1,000 | 08<br>1,000<br>1,000<br>1,000<br>1,000<br>1,000<br>1,000<br>1,000<br>1,000<br>1,000<br>1,000<br>1,000<br>1,000 | 09<br>1,0<br>1,0<br>1,0<br>1,0<br>1,0<br>1,0<br>1,0<br>1,0<br>1,0<br>1,0 |

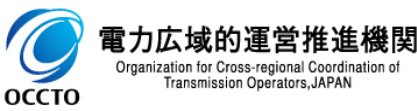

#### (1) 照会手順

#### ⑩ アセスメント算定諸元詳細画面の登録種別のラジオボタンを市場応札量にすると市場応札量一覧が表示されます。

| ■   容量市    | はようステム       |             |            |          |               |                  |       |       |         |       | ログ イ<br>ユーザき     | (ン日時:2024/04/01 1<br>5:電気管理事業部0921 | 2:00<br>管理 ログアウト |
|------------|--------------|-------------|------------|----------|---------------|------------------|-------|-------|---------|-------|------------------|------------------------------------|------------------|
| アセスメント算定講  | 者元詳細画面       |             |            |          |               |                  |       |       |         |       |                  |                                    |                  |
|            | ント・アヤスメント >  | アセスメント算定諸元一 |            | 算定諸元詳細画面 |               |                  |       |       |         |       |                  |                                    |                  |
|            |              |             |            |          |               |                  |       |       |         |       |                  |                                    |                  |
| 登録情報       |              |             |            |          |               |                  |       |       |         |       |                  |                                    |                  |
| 実需給年度      | 2024         |             |            | 実需給年月    |               | 2024/04          |       |       | 雷源等識別番号 |       | 2024101301       |                                    |                  |
| 売店がの点社     |              | 2.010.01    |            | 東海然の巨八   |               |                  |       |       |         | 1.0   | 0001             |                                    |                  |
| 电源等切名称     | 19-          | - 2013-01   |            | 电源等切区为   |               | 女正电源             |       |       | 技出元争耒省」 | - Ի   | 0921             |                                    |                  |
| 提出元事業者名    | パター          | - ン092-1    |            |          |               |                  |       |       |         |       |                  |                                    |                  |
| 更新情報       |              |             |            |          |               |                  |       |       |         |       |                  |                                    |                  |
| 発電計画·発電上M  | 限 000.1 //   | 7/10 10-00  |            | 発電量調整受   | 電電力量          | 0000 /00 /10 11. |       |       | 市場応札量   |       | 0004/07/10 17:00 |                                    |                  |
| 最終更新日時     | 2024/1       | J//IZ 10:30 |            | 最終更新日時   |               | 2023/06/16 14:43 | 5     |       | 最終更新日時  |       | 2024/07/12 17:36 |                                    |                  |
| 回次         | 7            |             |            |          | ラジオボク         | い変更              |       |       |         |       |                  |                                    |                  |
| 1 言¥%四法建3月 |              |             |            |          |               | //xx             |       |       |         |       |                  |                                    |                  |
|            | 0.7          |             |            |          |               |                  |       |       |         |       |                  |                                    |                  |
| 登録種別       | <u>О</u> Э́я | 《電計画・発電上限 〇 | 発電量調整受電電力量 | ● 市場応礼量  |               |                  |       |       |         |       |                  |                                    |                  |
|            |              |             |            | /        |               |                  |       |       |         |       |                  |                                    |                  |
| 市場応札量      |              |             | _          |          |               |                  |       |       |         |       |                  |                                    |                  |
|            |              |             |            |          |               |                  |       |       |         |       |                  |                                    |                  |
| 実需給年度      | 対象年月日        | 登録種別        | 電源等識別番号    | 01       | 02            | 03               | 04    | 05    | 06      | 07    | 08               | 09                                 | 10               |
| 2024       | 2024/04/01   | 市場応札量       | 2024101301 | 0        | 1,000         | 1,000            | 1,000 | 1,000 | 1,000   | 1,000 | 1,000            | 1,000                              | 1,000            |
| 2024       | 2024/04/02   | 市場応札量       | 2024101301 | 1,000    | 1,000         | 1,000            | 1,000 | 1,000 | 1,000   | 1,000 | 1,000            | 1,000                              | 1,000            |
| 2024       | 2024/04/03   | 市場応札量       | 2024101301 | 1,000    | 1,000         | 1,000            | 1,000 | 1,000 | 1,000   | 1,000 | 1,000            | 1,000                              | 1,000            |
| 2024       | 2024/04/04   | 市場応札量       | 2024101301 | 1,000    | 1,000         | 1,000            | 1,000 | 1,000 | 1,000   | 1,000 | 1,000            | 1,000                              | 1,000            |
| 2024       | 2024/04/05   | 市場応札量       | 2024101301 | 1,000    | 1,000         | 1,000            | 1,000 | 1,000 | 1,000   | 1,000 | 1,000            | 1,000                              | 1,000            |
| 2024       | 2024/04/06   | 市場応札量       | 2024101301 | 1,000    | 1,000         | 1,000            | 1,000 | 1,000 | 1,000   | 1,000 | 1,000            | 1,000                              | 1,000            |
| 2024       | 2024/04/07   | 市場応札量       | 202410-004 |          | 0             | 1,000            | 1,000 | 1,000 | 1,000   | 1,000 | 1,000            | 1,000                              | 1,000            |
| 2024       | 2024/04/08   | 市場応札量       | 20241 谷緑和  | 重別が切りを   | <b>春わる </b> 📃 | 1,000            | 1,000 | 1,000 | 1,000   | 1,000 | 1,000            | 1,000                              | 1,000            |
| 2024       | 2024/04/09   | 市場応札量       | 202410     |          | 0             | 1,000            | 1,000 | 1,000 | 1,000   | 1,000 | 1,000            | 1,000                              | 1,000            |
| 2024       | 2024/04/10   | 市場応札量       | 2024101301 | 1,000    | 1,000         | 1,000            | 1,000 | 1,000 | 1,000   | 1,000 | 1,000            | 1,000                              | 1,000            |
| 2024       | 2024/04/11   | 市場応札量       | 2024101301 | 1,000    | 1,000         | 1,000            | 1,000 | 1,000 | 1,000   | 1,000 | 1,000            | 1,000                              | 1,000            |
| 2024       | 2024/04/12   | 市場応札量       | 2024101301 | 1,000    | 1,000         | 1,000            | 1,000 | 1,000 | 1,000   | 1,000 | 1,000            | 1,000                              | 1,000            |
| 2024       | 2024/04/13   | 市場応札量       | 2024101301 | 1,000    | 1,000         | 1,000            | 1,000 | 1,000 | 1,000   | 1,000 | 1,000            | 1,000                              | 1,000            |
| 2024       | 2024/04/14   | 市場応礼量       | 2024101301 | 1,000    | 1,000         | 1,000            | 1,000 | 1,000 | 1,000   | 1,000 | 1,000            | 1,000                              | 1,000            |
| 2024       | 2024/04/15   | 市場応札量       | 2024101301 | 1,000    | 1,000         | 1,000            | 1,000 | 1,000 | 1,000   | 1,000 | 1,000            | 1,000                              | 1,000            |
| 2024       | 2024/04/16   | 市場応札量       | 2024101301 | 1,000    | 1,000         | 1,000            | 1,000 | 1,000 | 1,000   | 1,000 | 1,000            | 1,000                              | 1,000            |
| 2024       | 2024/04/17   | 市場応札量       | 2024101301 | 1,000    | 1,000         | 1,000            | 1,000 | 1,000 | 1,000   | 1,000 | 1,000            | 1,000                              | 1,000            |
| 2024       | 2024/04/18   | 市場心私量       | 2024101301 | 1,000    | 1,000         | 1,000            | 1,000 | 1,000 | 1,000   | 1,000 | 1,000            | 1,000                              | 1,000            |
| 2024       | 2024/04/19   | 市場応札量       | 2024101301 | 1,000    | 1,000         | 1,000            | 1,000 | 1,000 | 1,000   | 1,000 | 1,000            | 1,000                              | 1,000            |

لـــــا

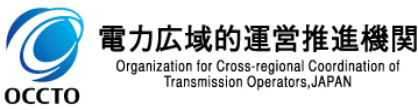

#### (1)照会手順

#### [一覧出力]をクリックすると、登録種別で選択した情報一覧の表示内容がCSVでダウンロードされます。

| 284       3854/40/3       m#\$71,2       2841001       1.600       1.000       1.000       1.000       1.000       1.000       1.000       1.000       1.000       1.000       1.000       1.000       1.000       1.000       1.000       1.000       1.000       1.000       1.000       1.000       1.000       1.000       1.000       1.000       1.000       1.000       1.000       1.000       1.000       1.000       1.000       1.000       1.000       1.000       1.000       1.000       1.000       1.000       1.000       1.000       1.000       1.000       1.000       1.000       1.000       1.000       1.000       1.000       1.000       1.000       1.000       1.000       1.000       1.000       1.000       1.000       1.000       1.000       1.000       1.000       1.000       1.000       1.000       1.000       1.000       1.000       1.000       1.000       1.000       1.000       1.000       1.000       1.000       1.000       1.000       1.000       1.000       1.000       1.000       1.000       1.000       1.000       1.000       1.000       1.000       1.000       1.000       1.000       1.000       1.000       1.000       1.000                                                                                                    |                  | 容量市場システム                       |       |            |                 |       |       |       |       |       |       | ログイン<br>ユーザ名: | 日時:2024/04/01 12:00<br>電氛管理事業部0921管理 | ログアウト |
|----------------------------------------------------------------------------------------------------|------------------|--------------------------------|-------|------------|-----------------|-------|-------|-------|-------|-------|-------|---------------|--------------------------------------|-------|
| 284       2844/44/9       TM45(1, #)       2824/112/1       1.000       1.000       1.000       1.000       1.000       1.000       1.000       1.000       1.000       1.000       1.000       1.000       1.000       1.000       1.000       1.000       1.000       1.000       1.000       1.000       1.000       1.000       1.000       1.000       1.000       1.000       1.000       1.000       1.000       1.000       1.000       1.000       1.000       1.000       1.000       1.000       1.000       1.000       1.000       1.000       1.000       1.000       1.000       1.000       1.000       1.000       1.000       1.000       1.000       1.000       1.000       1.000       1.000       1.000       1.000       1.000       1.000       1.000       1.000       1.000       1.000       1.000       1.000       1.000       1.000       1.000       1.000       1.000       1.000       1.000       1.000       1.000       1.000       1.000       1.000       1.000       1.000       1.000       1.000       1.000       1.000       1.000       1.000       1.000       1.000       1.000       1.000       1.000       1.000       1.000       1.000       1.000 <td>2024</td> <td>2024/04/08</td> <td>市場応札量</td> <td>2024101301</td> <td>1,000</td> <td>1,000</td> <td>1,000</td> <td>1,000</td> <td>1,000</td> <td>1,000</td> <td>1,000</td> <td>1,000</td> <td>1,000</td> <td>1,000</td>                                                                                                    | 2024             | 2024/04/08                     | 市場応札量 | 2024101301 | 1,000           | 1,000 | 1,000 | 1,000 | 1,000 | 1,000 | 1,000 | 1,000         | 1,000                                | 1,000 |
| 2824       2824/02/3       竹田花り山島       1,600       1,000       1,000       1,000       1,000       1,000       1,000       1,000       1,000       1,000       1,000       1,000       1,000       1,000       1,000       1,000       1,000       1,000       1,000       1,000       1,000       1,000       1,000       1,000       1,000       1,000       1,000       1,000       1,000       1,000       1,000       1,000       1,000       1,000       1,000       1,000       1,000       1,000       1,000       1,000       1,000       1,000       1,000       1,000       1,000       1,000       1,000       1,000       1,000       1,000       1,000       1,000       1,000       1,000       1,000       1,000       1,000       1,000       1,000       1,000       1,000       1,000       1,000       1,000       1,000       1,000       1,000       1,000       1,000       1,000       1,000       1,000       1,000       1,000       1,000       1,000       1,000       1,000       1,000       1,000       1,000       1,000       1,000       1,000       1,000       1,000       1,000       1,000       1,000       1,000       1,000       1,000       1,000                                                                                                    | 2024             | 2024/04/09                     | 市場応札量 | 2024101301 | 1,000           | 1,000 | 1,000 | 1,000 | 1,000 | 1,000 | 1,000 | 1,000         | 1,000                                | 1,000 |
| 2024       2024/04/15       m4854.8       2024/01/15       m4854.8       2024/01/15       m4854.8 </td <td>2024</td> <td>2024/04/10</td> <td>市場応札量</td> <td>2024101301</td> <td>1,000</td> <td>1,000</td> <td>1,000</td> <td>1,000</td> <td>1,000</td> <td>1,000</td> <td>1,000</td> <td>1,000</td> <td>1,000</td> <td>1,000</td>                                                                                                    | 2024             | 2024/04/10                     | 市場応札量 | 2024101301 | 1,000           | 1,000 | 1,000 | 1,000 | 1,000 | 1,000 | 1,000 | 1,000         | 1,000                                | 1,000 |
| 2524       2524/40/12       世紀代記       2524/01/31       1,400       1,400       1,400       1,400       1,400       1,400       1,400       1,400       1,400       1,400       1,400       1,400       1,400       1,400       1,400       1,400       1,400       1,400       1,400       1,400       1,400       1,400       1,400       1,400       1,400       1,400       1,400       1,400       1,400       1,400       1,400       1,400       1,400       1,400       1,400       1,400       1,400       1,400       1,400       1,400       1,400       1,400       1,400       1,400       1,400       1,400       1,400       1,400       1,400       1,400       1,400       1,400       1,400       1,400       1,400       1,400       1,400       1,400       1,400       1,400       1,400       1,400       1,400       1,400       1,400       1,400       1,400       1,400       1,400       1,400       1,400       1,400       1,400       1,400       1,400       1,400       1,400       1,400       1,400       1,400       1,400       1,400       1,400       1,400       1,400       1,400       1,400       1,400       1,400       1,400       1,400       1,400                                                                                                    | 2024             | 2024/04/11                     | 市場応札量 | 2024101301 | 1,000           | 1,000 | 1,000 | 1,000 | 1,000 | 1,000 | 1,000 | 1,000         | 1,000                                | 1,000 |
| 2024         2024/07/3         市場に見生         2024/03/3         1,000         1,000         1,000         1,000         1,000         1,000         1,000         1,000         1,000         1,000         1,000         1,000         1,000         1,000         1,000         1,000         1,000         1,000         1,000         1,000         1,000         1,000         1,000         1,000         1,000         1,000         1,000         1,000         1,000         1,000         1,000         1,000         1,000         1,000         1,000         1,000         1,000         1,000         1,000         1,000         1,000         1,000         1,000         1,000         1,000         1,000         1,000         1,000         1,000         1,000         1,000         1,000         1,000         1,000         1,000         1,000         1,000         1,000         1,000         1,000         1,000         1,000         1,000         1,000         1,000         1,000         1,000         1,000         1,000         1,000         1,000         1,000         1,000         1,000         1,000         1,000         1,000         1,000         1,000         1,000         1,000         1,000         1,000         1,000                                                                                                    | 2024             | 2024/04/12                     | 市場応札量 | 2024101301 | 1,000           | 1,000 | 1,000 | 1,000 | 1,000 | 1,000 | 1,000 | 1,000         | 1,000                                | 1,000 |
| 2824       2824/04/14       市場に株響       292401930       1.000       1.000       1.000       1.000       1.000       1.000       1.000       1.000       1.000       1.000       1.000       1.000       1.000       1.000       1.000       1.000       1.000       1.000       1.000       1.000       1.000       1.000       1.000       1.000       1.000       1.000       1.000       1.000       1.000       1.000       1.000       1.000       1.000       1.000       1.000       1.000       1.000       1.000       1.000       1.000       1.000       1.000       1.000       1.000       1.000       1.000       1.000       1.000       1.000       1.000       1.000       1.000       1.000       1.000       1.000       1.000       1.000       1.000       1.000       1.000       1.000       1.000       1.000       1.000       1.000       1.000       1.000       1.000       1.000       1.000       1.000       1.000       1.000       1.000       1.000       1.000       1.000       1.000       1.000       1.000       1.000       1.000       1.000       1.000       1.000       1.000       1.000       1.000       1.000       1.000       1.000       1.000                                                                                                    | 2024             | 2024/04/13                     | 市場応札量 | 2024101301 | 1,000           | 1,000 | 1,000 | 1,000 | 1,000 | 1,000 | 1,000 | 1,000         | 1,000                                | 1,000 |
| 1034       2024/04/15       市場でに集       2024/01/15       1.000       1.000       1.000       1.000       1.000       1.000       1.000       1.000       1.000       1.000       1.000       1.000       1.000       1.000       1.000       1.000       1.000       1.000       1.000       1.000       1.000       1.000       1.000       1.000       1.000       1.000       1.000       1.000       1.000       1.000       1.000       1.000       1.000       1.000       1.000       1.000       1.000       1.000       1.000       1.000       1.000       1.000       1.000       1.000       1.000       1.000       1.000       1.000       1.000       1.000       1.000       1.000       1.000       1.000       1.000       1.000       1.000       1.000       1.000       1.000       1.000       1.000       1.000       1.000       1.000       1.000       1.000       1.000       1.000       1.000       1.000       1.000       1.000       1.000       1.000       1.000       1.000       1.000       1.000       1.000       1.000       1.000       1.000       1.000       1.000       1.000       1.000       1.000       1.000       1.000       1.000       1.000 <td>2024</td> <td>2024/04/14</td> <td>市場応札量</td> <td>2024101301</td> <td>1,000</td> <td>1,000</td> <td>1,000</td> <td>1,000</td> <td>1,000</td> <td>1,000</td> <td>1,000</td> <td>1,000</td> <td>1,000</td> <td>1,000</td>                                                                                                    | 2024             | 2024/04/14                     | 市場応札量 | 2024101301 | 1,000           | 1,000 | 1,000 | 1,000 | 1,000 | 1,000 | 1,000 | 1,000         | 1,000                                | 1,000 |
| 2824       2024/04/06       市場で14       2022411931       1.000       1.000       1.000       1.000       1.000       1.000       1.000       1.000       1.000       1.000       1.000       1.000       1.000       1.000       1.000       1.000       1.000       1.000       1.000       1.000       1.000       1.000       1.000       1.000       1.000       1.000       1.000       1.000       1.000       1.000       1.000       1.000       1.000       1.000       1.000       1.000       1.000       1.000       1.000       1.000       1.000       1.000       1.000       1.000       1.000       1.000       1.000       1.000       1.000       1.000       1.000       1.000       1.000       1.000       1.000       1.000       1.000       1.000       1.000       1.000       1.000       1.000       1.000       1.000       1.000       1.000       1.000       1.000       1.000       1.000       1.000       1.000       1.000       1.000       1.000       1.000       1.000       1.000       1.000       1.000       1.000       1.000       1.000       1.000       1.000       1.000       1.000       1.000       1.000       1.000       1.000       1.000 <td>2024</td> <td>2024/04/15</td> <td>市場応札量</td> <td>2024101301</td> <td>1,000</td> <td>1,000</td> <td>1,000</td> <td>1,000</td> <td>1,000</td> <td>1,000</td> <td>1,000</td> <td>1,000</td> <td>1,000</td> <td>1,000</td>                                                                                                    | 2024             | 2024/04/15                     | 市場応札量 | 2024101301 | 1,000           | 1,000 | 1,000 | 1,000 | 1,000 | 1,000 | 1,000 | 1,000         | 1,000                                | 1,000 |
| 2224       2024/04/17       赤塩で凡量       2024/01/3       市点の1       1,000       1,000       1,000       1,000       1,000       1,000       1,000       1,000       1,000       1,000       1,000       1,000       1,000       1,000       1,000       1,000       1,000       1,000       1,000       1,000       1,000       1,000       1,000       1,000       1,000       1,000       1,000       1,000       1,000       1,000       1,000       1,000       1,000       1,000       1,000       1,000       1,000       1,000       1,000       1,000       1,000       1,000       1,000       1,000       1,000       1,000       1,000       1,000       1,000       1,000       1,000       1,000       1,000       1,000       1,000       1,000       1,000       1,000       1,000       1,000       1,000       1,000       1,000       1,000       1,000       1,000       1,000       1,000       1,000       1,000       1,000       1,000       1,000       1,000       1,000       1,000       1,000       1,000       1,000       1,000       1,000       1,000       1,000       1,000       1,000       1,000       1,000       1,000       1,000       1,000       1,000                                                                                                    | 2024             | 2024/04/16                     | 市場応札量 | 2024101301 | 1,000           | 1,000 | 1,000 | 1,000 | 1,000 | 1,000 | 1,000 | 1,000         | 1,000                                | 1,000 |
| 2024       2024/02/08       THAGRIAL       2024/01/08       THAGRIAL       2024/01/08       1,000       1,000       1,000       1,000       1,000       1,000       1,000       1,000       1,000       1,000       1,000       1,000       1,000       1,000       1,000       1,000       1,000       1,000       1,000       1,000       1,000       1,000       1,000       1,000       1,000       1,000       1,000       1,000       1,000       1,000       1,000       1,000       1,000       1,000       1,000       1,000       1,000       1,000       1,000       1,000       1,000       1,000       1,000       1,000       1,000       1,000       1,000       1,000       1,000       1,000       1,000       1,000       1,000       1,000       1,000       1,000       1,000       1,000       1,000       1,000       1,000       1,000       1,000       1,000       1,000       1,000       1,000       1,000       1,000       1,000       1,000       1,000       1,000       1,000       1,000       1,000       1,000       1,000       1,000       1,000       1,000       1,000       1,000       1,000       1,000       1,000       1,000       1,000       1,000 <t< td=""><td>2024</td><td>2024/04/17</td><td>市場応札量</td><td>2024101301</td><td>1,000</td><td>1,000</td><td>1,000</td><td>1,000</td><td>1,000</td><td>1,000</td><td>1,000</td><td>1,000</td><td>1,000</td><td>1,000</td></t<>                                                                                                    | 2024             | 2024/04/17                     | 市場応札量 | 2024101301 | 1,000           | 1,000 | 1,000 | 1,000 | 1,000 | 1,000 | 1,000 | 1,000         | 1,000                                | 1,000 |
| 2224       2224/04/49       市場広先豊       2224/01/21       前場広先豊       2224/01/21       前場広先豊       2224/01/21       1,000       1,000       1,000       1,000       1,000       1,000       1,000       1,000       1,000       1,000       1,000       1,000       1,000       1,000       1,000       1,000       1,000       1,000       1,000       1,000       1,000       1,000       1,000       1,000       1,000       1,000       1,000       1,000       1,000       1,000       1,000       1,000       1,000       1,000       1,000       1,000                                                                                                    | 2024             | 2024/04/18                     | 市場応札量 | 2024101301 | 1,000           | 1,000 | 1,000 | 1,000 | 1,000 | 1,000 | 1,000 | 1,000         | 1,000                                | 1,000 |
| 2024       2024/04/20       市場低礼量       2024/01/30       1,000       1,000       1,000       1,000       1,000       1,000       1,000       1,000       1,000       1,000       1,000       1,000       1,000       1,000       1,000       1,000       1,000       1,000       1,000       1,000       1,000       1,000       1,000       1,000       1,000       1,000       1,000       1,000       1,000       1,000       1,000       1,000       1,000       1,000       1,000       1,000       1,000       1,000       1,000       1,000       1,000       1,000       1,000       1,000       1,000       1,000       1,000       1,000       1,000       1,000       1,000       1,000       1,000       1,000       1,000       1,000       1,000       1,000       1,000       1,000       1,000       1,000       1,000       1,000       1,000       1,000       1,000       1,000       1,000       1,000       1,000       1,000       1,000       1,000       1,000       1,000       1,000       1,000       1,000       1,000       1,000       1,000       1,000       1,000       1,000       1,000       1,000       1,000       1,000       1,000       1,000       1,000 <td>2024</td> <td>2024/04/19</td> <td>市場応札量</td> <td>2024101301</td> <td>1,000</td> <td>1,000</td> <td>1,000</td> <td>1,000</td> <td>1,000</td> <td>1,000</td> <td>1,000</td> <td>1,000</td> <td>1,000</td> <td>1,000</td>                                                                                                    | 2024             | 2024/04/19                     | 市場応札量 | 2024101301 | 1,000           | 1,000 | 1,000 | 1,000 | 1,000 | 1,000 | 1,000 | 1,000         | 1,000                                | 1,000 |
| 10204       0224/04/21       市場花花量       0224/10301       1.000       1.000       1.000       1.000       1.000       1.000       1.000       1.000       1.000       1.000       1.000       1.000       1.000       1.000       1.000       1.000       1.000       1.000       1.000       1.000       1.000       1.000       1.000       1.000       1.000       1.000       1.000       1.000       1.000       1.000       1.000       1.000       1.000       1.000       1.000       1.000       1.000       1.000       1.000       1.000       1.000       1.000       1.000       1.000       1.000       1.000       1.000       1.000       1.000       1.000       1.000       1.000       1.000       1.000       1.000       1.000       1.000       1.000       1.000       1.000       1.000       1.000       1.000       1.000       1.000       1.000       1.000       1.000       1.000       1.000       1.000       1.000       1.000       1.000       1.000       1.000       1.000       1.000       1.000       1.000       1.000       1.000       1.000       1.000       1.000       1.000       1.000       1.000       1.000       1.000       1.000       1.000 <td>2024</td> <td>2024/04/20</td> <td>市場応札量</td> <td>2024101301</td> <td>1,000</td> <td>1,000</td> <td>1,000</td> <td>1,000</td> <td>1,000</td> <td>1,000</td> <td>1,000</td> <td>1,000</td> <td>1,000</td> <td>1,000</td>                                                                                                    | 2024             | 2024/04/20                     | 市場応札量 | 2024101301 | 1,000           | 1,000 | 1,000 | 1,000 | 1,000 | 1,000 | 1,000 | 1,000         | 1,000                                | 1,000 |
| 2024       2024/04/22       市場に北豊       2024/10/301       1,000       1,000       1,000       1,000       1,000       1,000       1,000       1,000       1,000       1,000       1,000       1,000       1,000       1,000       1,000       1,000       1,000       1,000       1,000       1,000       1,000       1,000       1,000       1,000       1,000       1,000       1,000       1,000       1,000       1,000       1,000       1,000       1,000       1,000       1,000       1,000       1,000       1,000       1,000       1,000       1,000       1,000       1,000       1,000       1,000       1,000       1,000       1,000       1,000       1,000       1,000       1,000       1,000       1,000       1,000       1,000       1,000       1,000       1,000       1,000       1,000       1,000       1,000       1,000       1,000       1,000       1,000       1,000       1,000       1,000       1,000       1,000       1,000       1,000       1,000       1,000       1,000       1,000       1,000       1,000       1,000       1,000       1,000       1,000       1,000       1,000       1,000       1,000       1,000       1,000       1,000       1,000 <td>2024</td> <td>2024/04/21</td> <td>市場応札量</td> <td>2024101301</td> <td>1,000</td> <td>1,000</td> <td>1,000</td> <td>1,000</td> <td>1,000</td> <td>1,000</td> <td>1,000</td> <td>1,000</td> <td>1,000</td> <td>1,000</td>                                                                                                    | 2024             | 2024/04/21                     | 市場応札量 | 2024101301 | 1,000           | 1,000 | 1,000 | 1,000 | 1,000 | 1,000 | 1,000 | 1,000         | 1,000                                | 1,000 |
| 2024       2024/04/23       市場花先量       2024/01301       1,000       1,000       1,000       1,000       1,000       1,000       1,000       1,000       1,000       1,000       1,000       1,000       1,000       1,000       1,000       1,000       1,000       1,000       1,000       1,000       1,000       1,000       1,000       1,000       1,000       1,000       1,000       1,000       1,000       1,000       1,000       1,000       1,000       1,000       1,000       1,000       1,000       1,000       1,000       1,000       1,000       1,000       1,000       1,000       1,000       1,000       1,000       1,000       1,000       1,000       1,000       1,000       1,000       1,000       1,000       1,000       1,000       1,000       1,000       1,000       1,000       1,000       1,000       1,000       1,000       1,000       1,000       1,000       1,000       1,000       1,000       1,000       1,000       1,000       1,000       1,000       1,000       1,000       1,000       1,000       1,000       1,000       1,000       1,000       1,000       1,000       1,000       1,000       1,000       1,000       1,000       1,000 <td>2024</td> <td>2024/04/22</td> <td>市場応札量</td> <td>2024101301</td> <td>1,000</td> <td>1,000</td> <td>1,000</td> <td>1,000</td> <td>1,000</td> <td>1,000</td> <td>1,000</td> <td>1,000</td> <td>1,000</td> <td>1,000</td>                                                                                                    | 2024             | 2024/04/22                     | 市場応札量 | 2024101301 | 1,000           | 1,000 | 1,000 | 1,000 | 1,000 | 1,000 | 1,000 | 1,000         | 1,000                                | 1,000 |
| 2024       2024/04/24       市場応税量       2024/01/301       1,000       1,000       1,000       1,000       1,000       1,000       1,000       1,000       1,000       1,000       1,000       1,000       1,000       1,000       1,000       1,000       1,000       1,000       1,000       1,000       1,000       1,000       1,000       1,000       1,000       1,000       1,000       1,000       1,000       1,000       1,000       1,000       1,000       1,000       1,000       1,000       1,000       1,000       1,000       1,000       1,000       1,000       1,000       1,000       1,000       1,000       1,000       1,000       1,000       1,000       1,000       1,000       1,000       1,000       1,000       1,000       1,000       1,000       1,000       1,000       1,000       1,000       1,000       1,000       1,000       1,000       1,000       1,000       1,000       1,000       1,000       1,000       1,000       1,000       1,000       1,000       1,000       1,000       1,000       1,000       1,000       1,000       1,000       1,000       1,000       1,000       1,000       1,000       1,000       1,000       1,000       1,000 <td>2024</td> <td>2024/04/23</td> <td>市場応札量</td> <td>2024101301</td> <td>1,000</td> <td>1,000</td> <td>1,000</td> <td>1,000</td> <td>1,000</td> <td>1,000</td> <td>1,000</td> <td>1,000</td> <td>1,000</td> <td>1,000</td>                                                                                                    | 2024             | 2024/04/23                     | 市場応札量 | 2024101301 | 1,000           | 1,000 | 1,000 | 1,000 | 1,000 | 1,000 | 1,000 | 1,000         | 1,000                                | 1,000 |
| 2024       2024/04/25       市場応札量       2024/010301       1,000       1,000       1,000       1,000       1,000       1,000       1,000       1,000       1,000       1,000       1,000       1,000       1,000       1,000       1,000       1,000       1,000       1,000       1,000       1,000       1,000       1,000       1,000       1,000       1,000       1,000       1,000       1,000       1,000       1,000       1,000       1,000       1,000       1,000       1,000       1,000       1,000       1,000       1,000       1,000       1,000       1,000       1,000       1,000       1,000       1,000       1,000       1,000       1,000       1,000       1,000       1,000       1,000       1,000       1,000       1,000       1,000       1,000       1,000       1,000       1,000       1,000       1,000       1,000       1,000       1,000       1,000       1,000       1,000       1,000       1,000       1,000       1,000       1,000       1,000       1,000       1,000       1,000       1,000       1,000       1,000       1,000       1,000       1,000       1,000       1,000       1,000       1,000       1,000       1,000       1,000       1,000 <td>2024</td> <td>2024/04/24</td> <td>市場応札量</td> <td>2024101301</td> <td>1,000</td> <td>1,000</td> <td>1,000</td> <td>1,000</td> <td>1,000</td> <td>1,000</td> <td>1,000</td> <td>1,000</td> <td>1,000</td> <td>1,000</td>                                                                                                    | 2024             | 2024/04/24                     | 市場応札量 | 2024101301 | 1,000           | 1,000 | 1,000 | 1,000 | 1,000 | 1,000 | 1,000 | 1,000         | 1,000                                | 1,000 |
| 2024       2024/04/26       市場応札量       2024/01/27       市場応札量       2024/04/27       市場応札量       2024/04/27       市場応札量       2024/04/27       市場応札量       2024/04/27       市場応札量       2024/04/28       市場応札量       2024/01/21       1,000       1,000       1,000       1,000       1,000       1,000       1,000       1,000       1,000       1,000       1,000       1,000       1,000       1,000       1,000       1,000       1,000       1,000       1,000       1,000       1,000       1,000       1,000       1,000       1,000       1,000       1,000       1,000       1,000       1,000       1,000       1,000       1,000       1,000       1,000       1,000       1,000       1,000       1,000       1,000       1,000       1,000       1,000       1,000       1,000       1,000       1,000       1,000       1,000       1,000       1,000       1,000       1,000       1,000       1,000       1,000       1,000       1,000       1,000       1,000       1,000       1,000       1,000       1,000       1,000       1,000       1,000       1,000       1,000       1,000       1,000       1,000       1,000       1,000       1,000       1,000       1,000       1,000                                                                                                    | 2024             | 2024/04/25                     | 市場応札量 | 2024101301 | 1,000           | 1,000 | 1,000 | 1,000 | 1,000 | 1,000 | 1,000 | 1,000         | 1,000                                | 1,000 |
| 2024       2024/04/27       市場応札量       2024/01/301       1,000       1,000       1,000       1,000       1,000       1,000       1,000       1,000       1,000       1,000       1,000       1,000       1,000       1,000       1,000       1,000       1,000       1,000       1,000       1,000       1,000       1,000       1,000       1,000       1,000       1,000       1,000       1,000       1,000       1,000       1,000       1,000       1,000       1,000       1,000       1,000       1,000       1,000       1,000       1,000       1,000       1,000       1,000       1,000       1,000       1,000       1,000       1,000       1,000       1,000       1,000       1,000       1,000       1,000       1,000       1,000       1,000       1,000       1,000       1,000       1,000       1,000       1,000       1,000       1,000       1,000       1,000       1,000       1,000       1,000       1,000       1,000       1,000       1,000       1,000       1,000       1,000       1,000       1,000       1,000       1,000       1,000       1,000       1,000       1,000       1,000       1,000       1,000       1,000       1,000       1,000       1,000 <td>2024</td> <td>2024/04/26</td> <td>市場応札量</td> <td>2024101301</td> <td>1,000</td> <td>1,000</td> <td>1,000</td> <td>1,000</td> <td>1,000</td> <td>1,000</td> <td>1,000</td> <td>1,000</td> <td>1,000</td> <td>1,000</td>                                                                                                    | 2024             | 2024/04/26                     | 市場応札量 | 2024101301 | 1,000           | 1,000 | 1,000 | 1,000 | 1,000 | 1,000 | 1,000 | 1,000         | 1,000                                | 1,000 |
| 2024       2024/04/28       市場応札量       2024/01/30       1,000       1,000       1,000       1,000       1,000       1,000       1,000       1,000       1,000       1,000       1,000       1,000       1,000       1,000       1,000       1,000       1,000       1,000       1,000       1,000       1,000       1,000       1,000       1,000       1,000       1,000       1,000       1,000       1,000       1,000       1,000       1,000       1,000       1,000       1,000       1,000       1,000       1,000       1,000       1,000       1,000       1,000       1,000       1,000       1,000       1,000       1,000       1,000       1,000       1,000       1,000       1,000       1,000       1,000       1,000       1,000       1,000       1,000       1,000       1,000       1,000       1,000       1,000       1,000       1,000       1,000       1,000       1,000       1,000       1,000       1,000       1,000       1,000       1,000       1,000       1,000       1,000       1,000       1,000       1,000       1,000       1,000       1,000       1,000       1,000       1,000       1,000       1,000       1,000       1,000       1,000       1,000 <td>2024</td> <td>2024/04/27</td> <td>市場応札量</td> <td>2024101301</td> <td>1,000</td> <td>1,000</td> <td>1,000</td> <td>1,000</td> <td>1,000</td> <td>1,000</td> <td>1,000</td> <td>1,000</td> <td>1,000</td> <td>1,000</td>                                                                                                    | 2024             | 2024/04/27                     | 市場応札量 | 2024101301 | 1,000           | 1,000 | 1,000 | 1,000 | 1,000 | 1,000 | 1,000 | 1,000         | 1,000                                | 1,000 |
| 2024       2024/04/29       市場応礼量       2024/01301       1,000       1,000       1,000       1,000       1,000       1,000       1,000       1,000       1,000       1,000       1,000       1,000       1,000       1,000       1,000       1,000       1,000       1,000       1,000       1,000       1,000       1,000       1,000       1,000       1,000       1,000       1,000       1,000       1,000       1,000       1,000       1,000       1,000       1,000       1,000       1,000       1,000       1,000       1,000       1,000       1,000       1,000       1,000       1,000       1,000       1,000       1,000       1,000       1,000       1,000       1,000       1,000       1,000       1,000       1,000       1,000       1,000       1,000       1,000       1,000       1,000       1,000       1,000       1,000       1,000       1,000       1,000       1,000       1,000       1,000       1,000       1,000       1,000       1,000       1,000       1,000       1,000       1,000       1,000       1,000       1,000       1,000       1,000       1,000       1,000       1,000       1,000       1,000       1,000       1,000       1,000       1,000 <td>2024</td> <td>2024/04/28</td> <td>市場応札量</td> <td>2024101301</td> <td>1,000</td> <td>1,000</td> <td>1,000</td> <td>1,000</td> <td>1,000</td> <td>1,000</td> <td>1,000</td> <td>1,000</td> <td>1,000</td> <td>1,000</td>                                                                                                    | 2024             | 2024/04/28                     | 市場応札量 | 2024101301 | 1,000           | 1,000 | 1,000 | 1,000 | 1,000 | 1,000 | 1,000 | 1,000         | 1,000                                | 1,000 |
| 2024 2024/04/30 市場応利量 2024101301 1.000 1.000 1 | 2024             | 2024/04/29                     | 市場応札量 | 2024101301 | 1,000           | 1,000 | 1,000 | 1,000 | 1,000 | 1,000 | 1,000 | 1,000         | 1,000                                | 1,000 |
| コメント     事業者記入報       「広域機制記入福     モッンゼル 更新       [一覧出力]をクリック                                                                                                    | 2024             | 2024/04/30                     | 市場応札量 | 2024101301 | 1,000           | 1,000 | 1,000 | 1,000 | 1,000 | 1,000 | 1,000 | 1,000         | 1,000                                | 1,000 |
|                                                                                                    | コメ<br>事業者<br>広域様 | <mark>ント</mark><br>記入欄<br>網記入欄 | CSV   | 「細い」       | <b>開始</b> キャンセル | 更新    |       |       |       |       | [—    | <u>覧出力]</u> を | <u>/7IJック</u>                        | 一覧出力  |
|                                                                                                    | —                | 力 市場広札 csy A                   |       |            | 1               |       |       |       |       |       |       |               |                                      | オバで表示 |

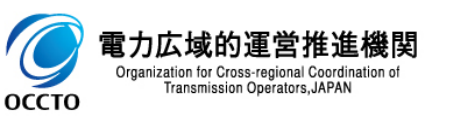

### (2)コメント更新手順

#### ① [編集開始]をクリックすると事業者記入欄にコメントを記入できるようになります。

| <b></b> | 容量市場システム   |       |            |       |       |       |       |       |       |       | ログイ<br>ユーザ名 | ン日時: 2024/04/01 12:)<br>: 電気管理事業部0921管 | 10<br>理 ログアウト |
|---------|------------|-------|------------|-------|-------|-------|-------|-------|-------|-------|-------------|----------------------------------------|---------------|
| 2024    | 2024/04/07 | 市場応札量 | 2024101301 | 1,000 | 1,000 | 1,000 | 1,000 | 1,000 | 1,000 | 1,000 | 1,000       | 1,000                                  | 1,000         |
| 2024    | 2024/04/08 | 市場応札量 | 2024101301 | 1,000 | 1,000 | 1,000 | 1,000 | 1,000 | 1,000 | 1,000 | 1,000       | 1,000                                  | 1,000         |
| 2024    | 2024/04/09 | 市場応札量 | 2024101301 | 1,000 | 1,000 | 1,000 | 1,000 | 1,000 | 1,000 | 1,000 | 1,000       | 1,000                                  | 1,000         |
| 2024    | 2024/04/10 | 市場応札量 | 2024101301 | 1,000 | 1,000 | 1,000 | 1,000 | 1,000 | 1,000 | 1,000 | 1,000       | 1,000                                  | 1,000         |
| 2024    | 2024/04/11 | 市場応札量 | 2024101301 | 1,000 | 1,000 | 1,000 | 1,000 | 1,000 | 1,000 | 1,000 | 1,000       | 1,000                                  | 1,000         |
| 2024    | 2024/04/12 | 市場応札量 | 2024101301 | 1,000 | 1,000 | 1,000 | 1,000 | 1,000 | 1,000 | 1,000 | 1,000       | 1,000                                  | 1,000         |
| 2024    | 2024/04/13 | 市場応札量 | 2024101301 | 1,000 | 1,000 | 1,000 | 1,000 | 1,000 | 1,000 | 1,000 | 1,000       | 1,000                                  | 1,000         |
| 2024    | 2024/04/14 | 市場応札量 | 2024101301 | 1,000 | 1,000 | 1,000 | 1,000 | 1,000 | 1,000 | 1,000 | 1,000       | 1,000                                  | 1,000         |
| 2024    | 2024/04/15 | 市場応札量 | 2024101301 | 1,000 | 1,000 | 1,000 | 1,000 | 1,000 | 1,000 | 1,000 | 1,000       | 1,000                                  | 1,000         |
| 2024    | 2024/04/16 | 市場応札量 | 2024101301 | 1,000 | 1,000 | 1,000 | 1,000 | 1,000 | 1,000 | 1,000 | 1,000       | 1,000                                  | 1,000         |
| 2024    | 2024/04/17 | 市場応札量 | 2024101301 | 1,000 | 1,000 | 1,000 | 1,000 | 1,000 | 1,000 | 1,000 | 1,000       | 1,000                                  | 1,000         |
| 2024    | 2024/04/18 | 市場応札量 | 2024101301 | 1,000 | 1,000 | 1,000 | 1,000 | 1,000 | 1,000 | 1,000 | 1,000       | 1,000                                  | 1,000         |
| 2024    | 2024/04/19 | 市場応札量 | 2024101301 | 1,000 | 1,000 | 1,000 | 1,000 | 1,000 | 1,000 | 1,000 | 1,000       | 1,000                                  | 1,000         |
| 2024    | 2024/04/20 | 市場応札量 | 2024101301 | 1,000 | 1,000 | 1,000 | 1,000 | 1,000 | 1,000 | 1,000 | 1,000       | 1,000                                  | 1,000         |
| 2024    | 2024/04/21 | 市場応札量 | 2024101301 | 1,000 | 1,000 | 1,000 | 1,000 | 1,000 | 1,000 | 1,000 | 1,000       | 1,000                                  | 1,000         |
| 2024    | 2024/04/22 | 市場応札量 | 2024101301 | 1,000 | 1,000 | 1,000 | 1,000 | 1,000 | 1,000 | 1,000 | 1,000       | 1,000                                  | 1,000         |
| 2024    | 2024/04/23 | 市場応札量 | 2024101301 | 1,000 | 1,000 | 1,000 | 1,000 | 1,000 | 1,000 | 1,000 | 1,000       | 1,000                                  | 1,000         |
| 2024    | 2024/04/24 | 市場応札量 | 2024101301 | 1,000 | 1,000 | 1,000 | 1,000 | 1,000 | 1,000 | 1,000 | 1,000       | 1,000                                  | 1,000         |
| 2024    | 2024/04/25 | 市場応札量 | 2024101301 | 1,000 | 1,000 | 1,000 | 1,000 | 1,000 | 1,000 | 1,000 | 1,000       | 1,000                                  | 1,000         |
| 2024    | 2024/04/26 | 市場応札量 | 2024101301 | 1,000 | 1,000 | 1,000 | 1,000 | 1,000 | 1,000 | 1,000 | 1,000       | 1,000                                  | 1,000         |
| 2024    | 2024/04/27 | 市場応札量 | 2024101301 | 1,000 | 1,000 | 1,000 | 1,000 | 1,000 | 1,000 | 1,000 | 1,000       | 1,000                                  | 1,000         |
| 2024    | 2024/04/28 | 市場応札量 | 2024101301 | 1,000 | 1,000 | 1,000 | 1,000 | 1,000 | 1,000 | 1,000 | 1,000       | 1,000                                  | 1,000         |
| 2024    | 2024/04/29 | 市場応札量 | 2024101301 | 1,000 | 1,000 | 1,000 | 1,000 | 1,000 | 1,000 | 1,000 | 1,000       | 1,000                                  | 1,000         |
| 2024    | 2024/04/30 | 市場応札量 | 2024101301 | 1,000 | 1,000 | 1,000 | 1,000 | 1,000 | 1,000 | 1,000 | 1,000       | 1,000                                  | 1,000         |

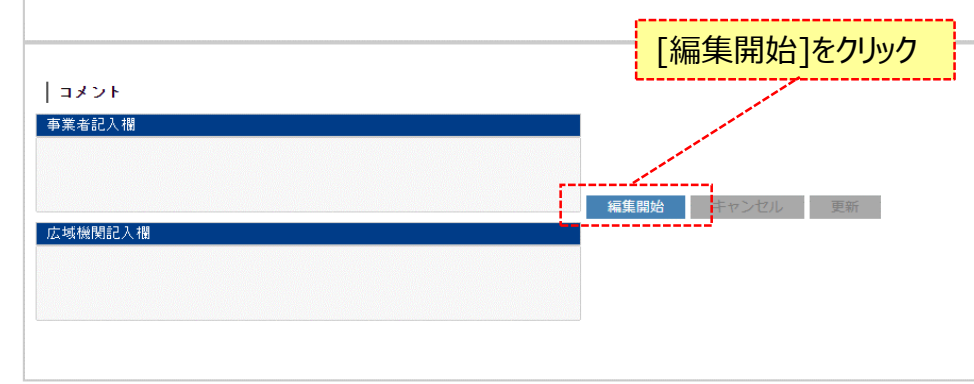

Copyright OCCTO. All Rights Reserved.

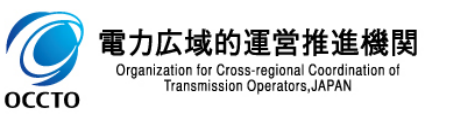

一覧出力

戻る

#### (2)コメント更新手順

② コメント記入後、[更新]をクリックすると確認ダイアログが表示されます。編集をキャンセルする場合は[キャンセル]をクリックしてください。

|                         | 容量市場システム           |       |            |                       |                  |                                                                                                    |        |       |       |       | ログイン<br>ユーザ名: | 日時:2024/04/01 12:00<br>電気管理事業部0921管理 | ログアウト |
|-------------------------|--------------------|-------|------------|-----------------------|------------------|----------------------------------------------------------------------------------------------------|--------|-------|-------|-------|---------------|--------------------------------------|-------|
| 2024                    | 2024/04/08         | 市場応札量 | 2024101301 | 1,000                 | 1,000            | 1,000                                                                                                    | 1,000  | 1,000 | 1,000 | 1,000 | 1,000         | 1,000                                | 1,000 |
| 2024                    | 2024/04/09         | 市場応札量 | 2024101301 | 1,000                 | 1,000            | 1,000                                                                                                    | 1,000  | 1,000 | 1,000 | 1,000 | 1,000         | 1,000                                | 1,000 |
| 2024                    | 2024/04/10         | 市場応札量 | 2024101301 | 1,000                 | 1,000            | 1,000                                                                                                    | 1,000  | 1,000 | 1,000 | 1,000 | 1,000         | 1,000                                | 1,000 |
| 2024                    | 2024/04/11         | 市場応札量 | 2024101301 | 1,000                 | 1,000            | 1,000                                                                                                    | 1,000  | 1,000 | 1,000 | 1,000 | 1,000         | 1,000                                | 1,000 |
| 2024                    | 2024/04/12         | 市場応札量 | 2024101301 | 1,000                 | 1,000            | 1,000                                                                                                    | 1,000  | 1,000 | 1,000 | 1,000 | 1,000         | 1,000                                | 1,000 |
| 2024                    | 2024/04/13         | 市場応札量 | 2024101301 | 1,000                 | 1,000            | 1,000                                                                                                    | 1,000  | 1,000 | 1,000 | 1,000 | 1,000         | 1,000                                | 1,000 |
| 2024                    | 2024/04/14         | 市場応札量 | 2024101301 | 1,000                 | 1,000            | 1,000                                                                                                    | 1,000  | 1,000 | 1,000 | 1,000 | 1,000         | 1,000                                | 1,000 |
| 2024                    | 2024/04/15         | 市場応札量 | 2024101301 | 1,000                 | 1,000            | 1,000                                                                                                    | 1,000  | 1,000 | 1,000 | 1,000 | 1,000         | 1,000                                | 1,000 |
| 2024                    | 2024/04/16         | 市場応札量 | 2024101301 | 1,000                 | 1,000            | 1,000                                                                                                    | 1,000  | 1,000 | 1,000 | 1,000 | 1,000         | 1,000                                | 1,000 |
| 2024                    | 2024/04/17         | 市場応札量 | 2024101301 | 1,000                 | 1,000            | 1,000                                                                                                    | 1,000  | 1,000 | 1,000 | 1,000 | 1,000         | 1,000                                | 1,000 |
| 2024                    | 2024/04/18         | 市場応札量 | 2024101301 | 1,000                 | 1,000            | 1,000                                                                                                    | 1,000  | 1,000 | 1,000 | 1,000 | 1,000         | 1,000                                | 1,000 |
| 2024                    | 2024/04/19         | 市場応札量 | 2024101301 | 1,000                 | 1,000            | 1,000                                                                                                    | 1,000  | 1,000 | 1,000 | 1,000 | 1,000         | 1,000                                | 1,000 |
| 2024                    | 2024/04/20         | 市場応札量 | 2024101301 | 1,000                 | 1,000            | 1,000                                                                                                    | 1,000  | 1,000 | 1,000 | 1,000 | 1,000         | 1,000                                | 1,000 |
| 2024                    | 2024/04/21         | 市場応札量 | 2024101301 | 1,000                 | 1,000            | 1,000                                                                                                    | 1,000  | 1,000 | 1,000 | 1,000 | 1,000         | 1,000                                | 1,000 |
| 2024                    | 2024/04/22         | 市場応札量 | 2024101301 | 1,000                 | 1,000            | 1,000                                                                                                    | 1,000  | 1,000 | 1,000 | 1,000 | 1,000         | 1,000                                | 1,000 |
| 2024                    | 2024/04/23         | 市場応札量 | 2024101301 | 1,000                 | 1,000            | 1,000                                                                                                    | 1,000  | 1,000 | 1,000 | 1,000 | 1,000         | 1,000                                | 1,000 |
| 2024                    | 2024/04/24         | 市場応札量 | 2024101301 | 1,000                 | 1,000            | 1,000                                                                                                    | 1,000  | 1,000 | 1,000 | 1,000 | 1,000         | 1,000                                | 1,000 |
| 2024                    | 2024/04/25         | 市場応札量 | 2024101301 | 1,000                 | 1,000            | 1,000                                                                                                    | 1,000  | 1,000 | 1,000 | 1,000 | 1,000         | 1,000                                | 1,000 |
| 2024                    | 2024/04/26         | 市場応札量 |            |                       |                  | 0                                                                                                    | 1,000  | 1,000 | 1,000 | 1,000 | 1,000         | 1,000                                | 1,000 |
| 2024                    | 2024/04/27         | 市場応札量 | コメントを記入    |                       |                  | D                                                                                                    | 1,000  | 1,000 | 1,000 | 1,000 | 1,000         | 1,000                                | 1,000 |
| 2024                    | 2024/04/28         | 市場応札量 |            |                       |                  | 1 P                                                                                                    | 1,000  | 1,000 | 1,000 | 1,000 | 1,000         | 1,000                                | 1,000 |
| 2024                    | 2024/04/29         | 市場応札量 |            | 劇は仏域機関                | も閲覧可             | <b>尼</b>                                                                                                    | 1,000  | 1,000 | 1,000 | 1,000 | 1,000         | 1,000                                | 1,000 |
| 2024                    | 2024/04/30         | 市場応札量 |            |                       |                  | D                                                                                                    | 1,000  | 1,000 | 1,000 | 1,000 | 1,000         | 1,000                                | 1,000 |
| コメ<br>事業者<br>事業者<br>広城機 | ント<br>記入欄<br>Mi記入欄 |       |            | [井<br>開始 <b>キャンセル</b> | マンセル]を<br><br>更新 | <u>דלשיל דלשיל דלשיל דלשיל דלשיל דלשיל דלשיל דלשיל דלשיל דלשיל דלשיל דלשיל דלשיל דלשיל דלשיל דלשיל דלשיל דלשיל דל</u><br>ביום ביום ביום ביום ביום ביום ביום ביום | 更新]をクリ | JyD   |       |       |               |                                      | 一類出力  |
|                         |                    |       |            |                       |                  |                                                                                                    |        |       |       |       |               |                                      | 戻る    |

Copyright OCCTO. All Rights Reserved.

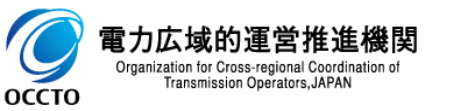

#### (2)コメント更新手順

#### ③ 確認ダイアログが表示されます。 事業者記入欄を更新する場合、[OK]をクリックしてください。 事業者記入欄をキャンセルする場合、[キャンセル]をクリックしてください。

| ×==- | 容量市場システム   |       |            |         |       |       |       |            |        |       |       |        | ם<br>- ב | グイン日時:2024/04/01 12:00<br>げ名:電気管理事業部0921管理 | ログアウト  |
|------|------------|-------|------------|---------|-------|-------|-------|------------|--------|-------|-------|--------|----------|--------------------------------------------|--------|
| 2024 | 2024/04/08 | 市場応札量 | 2024101301 | 1,0     | 00    | 1,000 | 1     | ,000       | 1,000  | 1,000 | 1,000 | 1,000  | 1,000    | 1,000                                      | 1,000  |
| 2024 | 2024/04/09 | 市場応札量 | 2024101301 | 1,0     | 00    | 1,000 | 1     | ,000       | 1,000  | 1,000 | 1,000 | 1,000  | 1,000    | 1,000                                      | 1,000  |
| 2024 | 2024/04/10 | 市場応札量 | 2024101301 | 1,0     | 00    | 1,000 | 1     | ,000       | 1,000  | 1,000 | 1,000 | 1,000  | 1,000    | 1,000                                      | 1,000  |
| 2024 | 2024/04/11 | 市場応札量 | 2024101301 | 1,0     | 00    | 1,000 | 1     | ,000       | 1,000  | 1,000 | 1,000 | 1,000  | 1,000    | 1,000                                      | 1,000  |
| 2024 | 2024/04/12 | 市場応札量 | 2024101301 | 1,0     | 00    | 1,000 | 1     | ,000       | 1,000  | 1,000 | 1,000 | 1,000  | 1,000    | 1,000                                      | 1,000  |
| 2024 | 2024/04/13 | 市場応札量 | 2024101301 | 1,0     | 00    | 1,000 | 1     | ,000       | 1,000  | 1,000 | 1,000 | 1,000  | 1,000    | 1,000                                      | 1,000  |
| 2024 | 2024/04/14 | 市場応札量 | 2024101301 | 1,0     | 00    | 1,000 | 1     | ,000       | 1,000  | 1,000 | 1,000 | 1,000  | 1,000    | 1,000                                      | 1,000  |
| 2024 | 2024/04/15 | 市場応札量 | 2024101301 | 1,0     | 00    | 1,000 | 1     | ,000       | 1,000  | 1,000 | 1,000 | 1,000  | 1,000    | 1,000                                      | 1,000  |
| 2024 | 2024/04/16 | 市場応札量 | 2024101301 | 1,0     | 00    | 1,000 | 1     | ,000       | 1,000  | 1,000 | 1,000 | 1,000  | 1,000    | 1,000                                      | 1,000  |
| 2024 | 2024/04/17 | 市場応札量 | 2024101301 | 1,0     | 00    | 1,000 | 1     | ,000       | 1,000  | 1,000 | 1,000 | 1,000  | 1,000    | 1,000                                      | 1,000  |
| 2024 | 2024/04/18 | 市場応札量 | 2024101301 | 1,0     | 00    | 1,000 | 1     | ,000       | 1,000  | 1,000 | 1,000 | 1,000  | 1,000    | 1,000                                      | 1,000  |
| 2024 | 2024/04/19 | 市場応札量 | 2024101301 | 1,0     | 00    | 1,000 | 1     | ,000       | 1,000  | 1,000 | 1,000 | 1,000  | 1,000    | 1,000                                      | 1,000  |
| 2024 | 2024/04/20 | 市場応札量 | 2024101301 | 1,0     | 00    | 1,000 | 1     | ,000       | 1,000  | 1,000 | 1 000 | 1,000  | 1,000    | 1,000                                      | 1,000  |
| 2024 | 2024/04/21 | 市場応札量 | 2024101301 | 1,0     | 00    | 1,000 | 1     | ,000       | 1,000  | 1,000 | 1,000 | 1,000  | 1,000    | 1,000                                      | 1,000  |
| 2024 | 2024/04/22 | 市場応札量 | 2024101301 | 1,0     | 00    | 1,000 | 1     | ,000       | 1,000  | 1,000 | 1,000 | 1,000  | 1,000    | 1,000                                      | 1,000  |
| 2024 | 2024/04/23 | 市場応札量 | 2024101301 | 1,0     | 00    |       |       |            |        | 1,000 | 1,000 | 1,000  | 1.000    | 1.00                                       |        |
| 2024 | 2024/04/24 | 市場応札量 | 2024101301 | 1,0     | 00    |       |       |            |        | 1,000 | 1 000 | 1,00 E | 在シアガイマロ  | リガボ圭二さわ                                    | z I    |
| 2024 | 2024/04/25 | 市場応札量 | 2024101301 | 1,0     | 00 事業 | 業者記入札 | 酈の更新処 | 理を実行します    | 、よろしいで | 1,000 | 1,000 | 1,00 1 | 臣司心ワイノヒ  | JJJJIIXJNC11                               | 3      |
| 2024 | 2024/04/26 | 市場応札量 | 2024101301 | 1,0     | 00    |       |       | 9701?      |        | 1,000 | 1,000 | 1,000  | F,000    | , JUDU T , JUDU                            | -r,ooi |
| 2024 | 2024/04/27 | 市場応札量 | 2024101301 | 1,0     | 00    |       |       |            |        | 1,000 | 1,000 | 1,000  | 1,000    | 1,000                                      | 1,000  |
| 2024 | 2024/04/28 | 市場応札量 | 2024101301 | 1,0     | 00    |       |       |            |        | 1,000 | 1,000 | 1,000  | 1,000    | 1,000                                      | 1,000  |
| 2024 | 2024/04/29 | 市場応札量 | 2024101301 | 1,0     | 00    |       | OK    | + = 2,+2,1 | 1      | 1,000 | 1,000 | 1,000  | 1,000    | 1,000                                      | 1,000  |
| 2024 | 2024/04/30 | 市場応札量 | 2024101301 | 1,0     | 00    |       | UN    | + 7 7 6 1  |        | 1,000 | 1,000 | 1,000  | 1,000    | 1,000                                      | 1,000  |
| •    |            |       |            |         |       |       |       |            |        |       |       |        |          |                                            | •      |
|      |            |       |            |         |       |       |       |            |        |       |       |        |          |                                            | 一覧出力   |
|      |            |       |            |         |       |       |       |            |        |       |       |        |          |                                            |        |
| = ×  | ント         |       |            |         |       |       |       |            |        |       |       |        |          |                                            |        |
| 事業者  | 記入欄        |       |            | L       |       |       |       |            |        |       |       |        |          |                                            |        |
| 事業者  |            |       |            |         |       |       |       |            |        |       |       |        |          |                                            |        |
|      |            |       |            |         |       |       |       |            |        |       |       |        |          |                                            |        |
|      |            |       |            | 編集開始 キャ | ・ンセル  | 更新    |       |            |        |       |       |        |          |                                            |        |
| 広域機  | 関記入欄       |       |            |         |       |       |       |            |        |       |       |        |          |                                            |        |
|      |            |       |            |         |       |       |       |            |        |       |       |        |          |                                            |        |
|      |            |       |            |         |       |       |       |            |        |       |       |        |          |                                            |        |
|      |            |       |            |         |       |       |       |            |        |       |       |        |          |                                            | EZ     |
|      |            |       |            |         |       |       |       |            |        |       |       |        |          |                                            | 戻る     |

電力広域的運営推進機関 Organization for Cross-regional Coordination of Transmission Operators, JAPAN

### (2)コメント更新手順

#### ④ コメント更新が完了した場合、その旨のメッセージがアセスメント算定諸元詳細画面の上部に出力されます。

| 容量市               | 場システム         |             |                          |                |                                        |                  |       |       |                |         | ログ<br>ユーザ:       | イン日時:2024/04/01 12:<br>名:電気管理事業部0921管 | :00<br>理 ログフ |
|-------------------|---------------|-------------|--------------------------|----------------|----------------------------------------|------------------|-------|-------|----------------|---------|------------------|---------------------------------------|--------------|
| スメント算定詞           | <b>酱元詳細画面</b> |             |                          |                |                                        |                  |       |       |                |         |                  |                                       |              |
| > リクワイアメ:         | ント・アセスメント>    | アセスメント算定諸元  |                          | 定諸元詳細画面        |                                        |                  |       |       |                |         |                  |                                       |              |
| /ト更新処理を3          | 創行しました。       |             |                          |                |                                        |                  |       |       |                |         |                  |                                       |              |
| 2 T X WI XEAE C 9 | enokorca      |             |                          |                |                                        |                  |       |       |                |         |                  |                                       |              |
| 診録情報              |               |             |                          |                |                                        | _                |       |       |                |         | _                |                                       |              |
| 需給年度              | 2024          |             |                          | 実需給年月          |                                        | 2024/04          |       |       | 電源等識別番号        | <b></b> | 2024101301       |                                       |              |
| 原等の名称             | バター           | · 2013-01   |                          | 電源等の区分         |                                        | 安定電源             |       |       | 提出元事業者:        | コード     | 0921             |                                       |              |
| トー車業主之            | パター           | · \///092=1 |                          |                |                                        |                  |       |       |                |         |                  |                                       |              |
|                   | //2           |             | 「ボウフ」+ヒ                  |                | » ــــــــــــــــــــــــــــــــــــ |                  |       |       |                |         |                  |                                       |              |
| 見新情報              |               |             | 新か元 」 しに首                | のメッセーン         | が出力                                    |                  |       |       |                |         | _                |                                       |              |
| 電計画・発電上降          | 退 2024/0      | )7/12 18:38 |                          |                |                                        | 2023/06/16 14:43 | I     |       | 市場応札量          |         | 2024/07/12 17:36 |                                       |              |
| 修史新日時             |               |             |                          | <b></b> 載終更新日時 |                                        |                  |       |       | <b></b> 載終史新日時 |         |                  |                                       |              |
| 次                 | 7             |             |                          |                |                                        |                  |       |       |                |         |                  |                                       |              |
| 羊細選択              |               |             |                          |                |                                        |                  |       |       |                |         |                  |                                       |              |
| 绿種別               | O #           | 「雷計画・発電ト限 〇 | 発電量調整受電電力量 💿             | 市堤応札量          |                                        |                  |       |       |                |         |                  |                                       |              |
|                   | 0.0           | Jene Jerm - | JUSE MEXICONE 0          | 117 WHO TO I   |                                        |                  |       |       |                |         |                  |                                       |              |
| 士坦広业县             |               |             |                          |                |                                        |                  |       |       |                |         |                  |                                       |              |
| 印物心化里             |               |             |                          |                |                                        |                  |       |       |                |         |                  |                                       |              |
| 中毒体生産             | ******        | 75 63 44 Du | <b>建汽车等的</b> 11 - 12 - 1 |                |                                        |                  |       |       |                |         |                  |                                       |              |
| 美丽和牛皮             | 川家年月日         | 豆邨和俚加       | 电原夺藏加番节                  | 01             | 02                                     | 03               | 04    | 05    | 06             | 07      | 08               | 09                                    | 10           |
| 4                 | 2024/04/01    | 市場応札量       | 2024101301               | 0              | 1,000                                  | 1,000            | 1,000 | 1,000 | 1,000          | 1,000   | 1,000            | 1,000                                 | 1,0          |
| 4                 | 2024/04/02    | 市場応札量       | 2024101301               | 1,000          | 1,000                                  | 1,000            | 1,000 | 1,000 | 1,000          | 1,000   | 1,000            | 1,000                                 | 1,0          |
| 4                 | 2024/04/03    | 市場応札量       | 2024101301               | 1,000          | 1,000                                  | 1,000            | 1,000 | 1,000 | 1,000          | 1,000   | 1,000            | 1,000                                 | 1,0          |
| 4                 | 2024/04/04    | 市場応札量       | 2024101301               | 1,000          | 1,000                                  | 1,000            | 1,000 | 1,000 | 1,000          | 1,000   | 1,000            | 1,000                                 | 1,0          |
| 4                 | 2024/04/05    | 市場応札量       | 2024101301               | 1,000          | 1,000                                  | 1,000            | 1,000 | 1,000 | 1,000          | 1,000   | 1,000            | 1,000                                 | 1,0          |
| 4                 | 2024/04/06    | 市場応札量       | 2024101301               | 1,000          | 1,000                                  | 1,000            | 1,000 | 1,000 | 1,000          | 1,000   | 1,000            | 1,000                                 | 1,0          |
| 24                | 2024/04/07    | 市場応札量       | 2024101301               | 1,000          | 1,000                                  | 1,000            | 1,000 | 1,000 | 1,000          | 1,000   | 1,000            | 1,000                                 | 1,0          |
| 24                | 2024/04/08    | 市場応札量       | 2024101301               | 1,000          | 1,000                                  | 1,000            | 1,000 | 1,000 | 1,000          | 1,000   | 1,000            | 1,000                                 | 1.           |

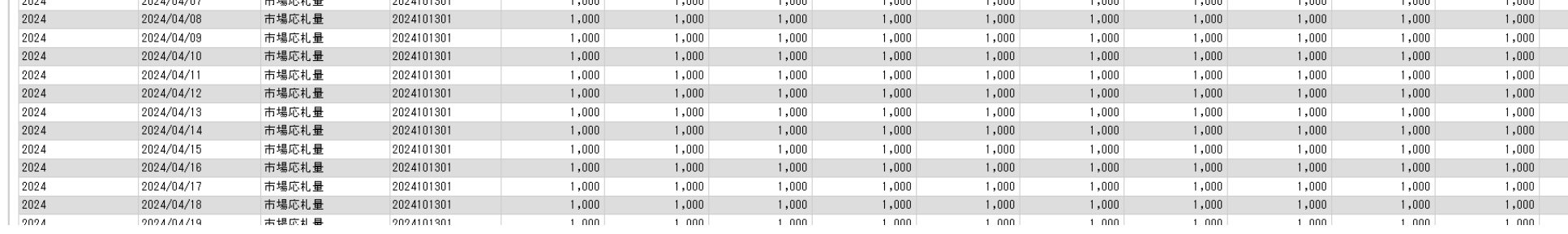

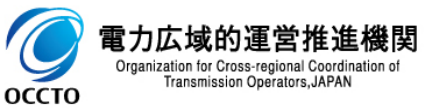

### (2) コメント更新手順

5 事業者記入欄のコメントが更新されていることを確認してください。 広域機関記入欄は広域機関が記入したコメントの閲覧のみ可能です。

| <b>.</b>                  | 容量市場システム   |       |            |         |        |       |       |       |       |       | ログイン<br>ユーザ名: | 日時:2024/04/01 12:00<br>電気管理事業部0921管理 | ログアウト |
|---------------------------|------------|-------|------------|---------|--------|-------|-------|-------|-------|-------|---------------|--------------------------------------|-------|
| 2024                      | 2024/04/08 | 市場応札量 | 2024101301 | 1,000   | 1,000  | 1,000 | 1,000 | 1,000 | 1,000 | 1,000 | 1,000         | 1,000                                | 1,000 |
| 2024                      | 2024/04/09 | 市場応札量 | 2024101301 | 1,000   | 1,000  | 1,000 | 1,000 | 1,000 | 1,000 | 1,000 | 1,000         | 1,000                                | 1,000 |
| 2024                      | 2024/04/10 | 市場応札量 | 2024101301 | 1,000   | 1,000  | 1,000 | 1,000 | 1,000 | 1,000 | 1,000 | 1,000         | 1,000                                | 1,000 |
| 2024                      | 2024/04/11 | 市場応札量 | 2024101301 | 1,000   | 1,000  | 1,000 | 1,000 | 1,000 | 1,000 | 1,000 | 1,000         | 1,000                                | 1,000 |
| 2024                      | 2024/04/12 | 市場応札量 | 2024101301 | 1,000   | 1,000  | 1,000 | 1,000 | 1,000 | 1,000 | 1,000 | 1,000         | 1,000                                | 1,000 |
| 2024                      | 2024/04/13 | 市場応札量 | 2024101301 | 1,000   | 1,000  | 1,000 | 1,000 | 1,000 | 1,000 | 1,000 | 1,000         | 1,000                                | 1,000 |
| 2024                      | 2024/04/14 | 市場応札量 | 2024101301 | 1,000   | 1,000  | 1,000 | 1,000 | 1,000 | 1,000 | 1,000 | 1,000         | 1,000                                | 1,000 |
| 2024                      | 2024/04/15 | 市場応札量 | 2024101301 | 1,000   | 1,000  | 1,000 | 1,000 | 1,000 | 1,000 | 1,000 | 1,000         | 1,000                                | 1,000 |
| 2024                      | 2024/04/16 | 市場応札量 | 2024101301 | 1,000   | 1,000  | 1,000 | 1,000 | 1,000 | 1,000 | 1,000 | 1,000         | 1,000                                | 1,000 |
| 2024                      | 2024/04/17 | 市場応札量 | 2024101301 | 1,000   | 1,000  | 1,000 | 1,000 | 1,000 | 1,000 | 1,000 | 1,000         | 1,000                                | 1,000 |
| 2024                      | 2024/04/18 | 市場応札量 | 2024101301 | 1,000   | 1,000  | 1,000 | 1,000 | 1,000 | 1,000 | 1,000 | 1,000         | 1,000                                | 1,000 |
| 2024                      | 2024/04/19 | 市場応札量 | 2024101301 | 1,000   | 1,000  | 1,000 | 1,000 | 1,000 | 1,000 | 1,000 | 1,000         | 1,000                                | 1,000 |
| 2024                      | 2024/04/20 | 市場応札量 | 2024101301 | 1,000   | 1,000  | 1,000 | 1,000 | 1,000 | 1,000 | 1,000 | 1,000         | 1,000                                | 1,000 |
| 2024                      | 2024/04/21 | 市場応札量 | 2024101301 | 1,000   | 1,000  | 1,000 | 1,000 | 1,000 | 1,000 | 1,000 | 1,000         | 1,000                                | 1,000 |
| 2024                      | 2024/04/22 | 市場応札量 | 2024101301 | 1,000   | 1,000  | 1,000 | 1,000 | 1,000 | 1,000 | 1,000 | 1,000         | 1,000                                | 1,000 |
| 2024                      | 2024/04/23 | 市場応札量 | 2024101301 | 1,000   | 1,000  | 1,000 | 1,000 | 1,000 | 1,000 | 1,000 | 1,000         | 1,000                                | 1,000 |
| 2024                      | 2024/04/24 | 市場応札量 | 2024101301 | 1,000   | 1,000  | 1,000 | 1,000 | 1,000 | 1,000 | 1,000 | 1,000         | 1,000                                | 1,000 |
| 2024                      | 2024/04/25 | 市場応札量 | 2024101301 | 1,000   | 1,000  | 1,000 | 1,000 | 1,000 | 1,000 | 1,000 | 1,000         | 1,000                                | 1,000 |
| 2024                      | 2024/04/26 | 市場応札量 | 2024101301 | 1,000   | 1,000  | 1,000 | 1,000 | 1,000 | 1,000 | 1,000 | 1,000         | 1,000                                | 1,000 |
| 2024                      | 2024/04/27 | 市場応札量 | 2024101301 | 1,000   | 1,000  | 1,000 | 1,000 | 1,000 | 1,000 | 1,000 | 1,000         | 1,000                                | 1,000 |
| 2024                      | 2024/04/28 | 市場応札量 | 2024101301 | 1,000   | 1,000  | 1,000 | 1,000 | 1,000 | 1,000 | 1,000 | 1,000         | 1,000                                | 1,000 |
| 2024                      | 2024/04/29 | 市場応札量 | 2024101301 | 1,000   | 1,000  | 1,000 | 1,000 | 1,000 | 1,000 | 1,000 | 1,000         | 1,000                                | 1,000 |
| 2024                      | 2024/04/30 | 市場応札量 | 2024101301 | 1,000   | 1,000  | 1,000 | 1,000 | 1,000 | 1,000 | 1,000 | 1,000         | 1,000                                | 1,000 |
| 4                         |            |       |            |         | 「百年ナカ  | z     |       |       |       |       |               |                                      | 一覧出力  |
| אב                        | ント         |       |            |         | "史利C11 | ວ     |       |       |       |       |               |                                      |       |
| 事業者                       | 記人欄        |       |            |         |        |       |       |       |       |       |               |                                      |       |
| r <del>** 447</del> 466 E | 38271 +98  |       |            | 開始キャンセル | 更新     |       |       |       |       |       |               |                                      |       |
| 124 *96 (MSI)             | 大JoL/く1団   |       |            |         |        |       |       |       |       |       |               |                                      |       |
|                           |            |       |            |         |        |       |       |       |       |       |               |                                      |       |
|                           |            |       |            |         |        |       |       |       |       |       |               |                                      | 戻る    |

Copyright OCCTO. All Rights Reserved.

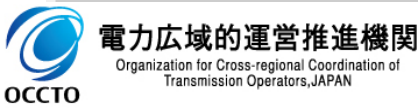

17

### 変更履歴

| 版数  | 改版日       | 改版内容                                                                                                 | 備考 |
|-----|-----------|----------------------------------------------------------------------------------------------------|----|
| 第1版 | 2024/3/21 | 新規作成                                                                                                 |    |
| 第2版 | 2025/6/2  | p2 メニュー画面の画面キャプチャを最新化<br>p5 「発電量受電電力量」→「発電量調整受電電力量」<br>p4~p8 以下画面の詳細一括出力に関する内容を追加<br>・アセスメント算定諸元一覧画面 |    |
|     |           |                                                                                                    |    |
|     |           |                                                                                                    |    |
|     |           |                                                                                                    |    |
|     |           |                                                                                                    |    |
|     |           |                                                                                                    |    |
|     |           |                                                                                                    |    |
|     |           |                                                                                                    |    |
|     |           |                                                                                                    |    |
|     |           |                                                                                                    |    |
|     |           |                                                                                                    |    |
|     |           |                                                                                                    |    |
|     |           |                                                                                                    |    |

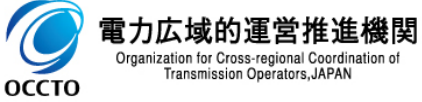